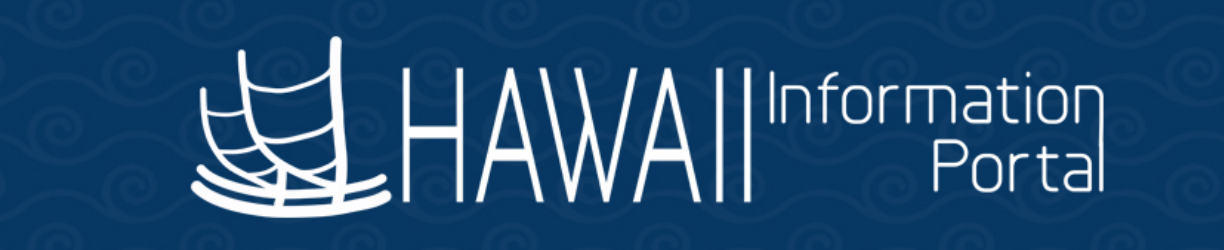

# Payroll SME Meeting July 22, 2020

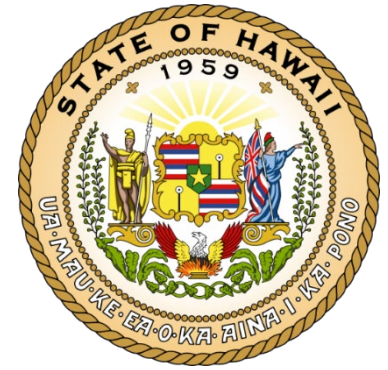

**Department of Accounting and General Services** 

## **TALK STORY TOPICS**

- 1. **FFCRA**
- 2. **PSVPD**
- 3. Salesforce Ticket/Knowledge Article Scenario
- 4. ERS Employee Type and Compensation Rate Codes
- 5. WIK
- 6. **C-53**
- 7. Time & Leave Project Updates

#### **FFCRA**

Working with the FFCRA worksheet:

Please enable Macros by clicking on "Enable Content" so that you can use the functional buttons to insert new rows, delete last rows added, or reset.

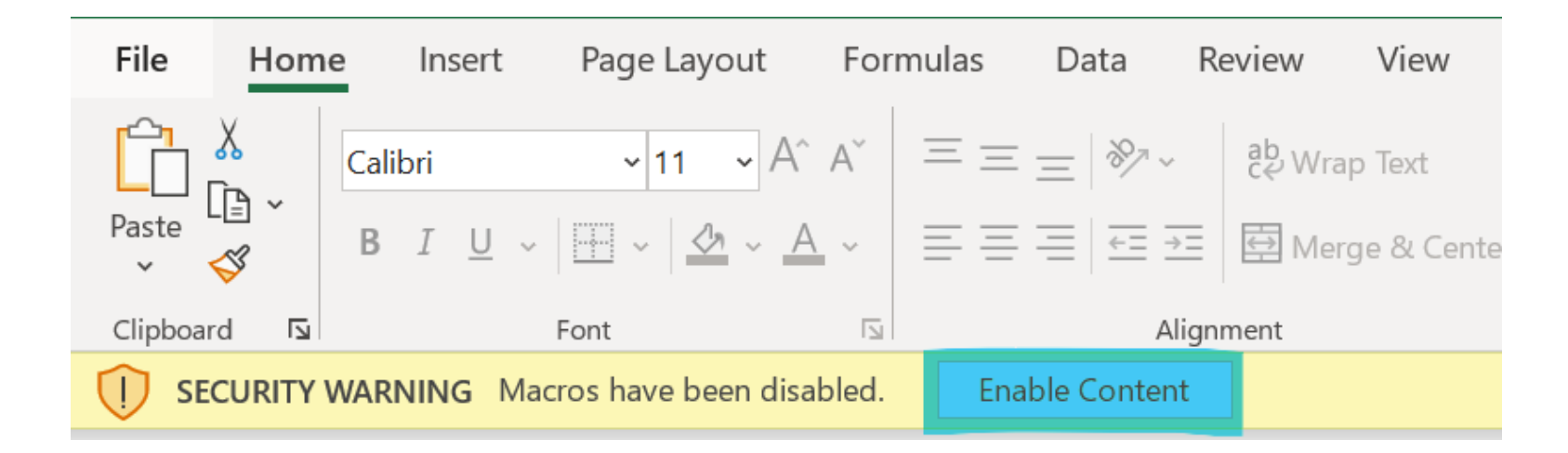

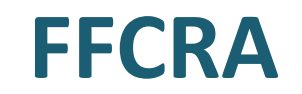

Sample A is an employee for case type 5 – caring for a child.

HR approved for SL2 and SL3 starting on 5/18/2020 but worked partially. Took 52 partial hours from 5/18/2020 – 5/28/2020.

|     | А               | В               | с                            | D              | E          | F           | G           | Н                | I.               | J            | L            | М       | N                   | Q               | R                   | U                |
|-----|-----------------|-----------------|------------------------------|----------------|------------|-------------|-------------|------------------|------------------|--------------|--------------|---------|---------------------|-----------------|---------------------|------------------|
| 1   | Emerge          | ncy Paid        | Sick Leave (E                | EPSL) eff >    | xx/xx/xx   | XX;         |             | Please enable ma | acros to use the | buttons      |              |         |                     |                 |                     |                  |
| 3   | NTE XX          | (/XX/XXX        | (X // EE to be               | compensa       | ted at 2/3 | the         |             |                  |                  |              |              |         |                     |                 |                     |                  |
|     | employe         | e's requ        | lar rate of pay              | (not to ex     | ceed \$200 | 0/day)      |             |                  |                  |              |              |         |                     |                 |                     |                  |
| 4   | and alor        | otod po         | aunnlement /                 | to cupplo      | mont with  | noid        | Incost No.  | Devue            | Delate Lost      | Denne        | Deset        | _       |                     |                 |                     |                  |
| 5   | and elec        | ctea – no       | supplement /                 | to suppler     | nent with  | paid        | Insert New  | ROWS             | Delete Last      | Rows         | Reset        |         |                     |                 |                     |                  |
| 6   | le              | eave.           |                              |                |            |             |             |                  |                  |              |              |         |                     |                 |                     |                  |
| 7   |                 |                 |                              |                |            |             |             |                  |                  |              |              |         |                     |                 |                     |                  |
| 8   | Employee Name   | Sample A        |                              |                |            |             |             |                  |                  |              |              |         |                     |                 |                     |                  |
| 9   | Daily Max       | \$ 200.00       |                              |                |            |             |             |                  |                  |              |              |         |                     |                 |                     |                  |
| 10  | Fear Cap        | \$ 2,000.00     | ,<br>Earn Codo               | Rogin Data     | End Data   | Appual Pato | Std Dor Amt | Appual Wk Dave   | Daily Wk Hours   | Appual Hours | Std Licky Dt | Wk Dovr | Hours               | Adi Hrs Std Amt | 2/2 Poto            | Final Adi Pata E |
| 12  | 12345678        | 0               | SI 2                         | 5/18/2020      | 5/28/2020  | \$40,000,00 | \$1,666.6   | 7 260            | Daily VVK Hours  | 2080         | \$19,230769  |         | 52.00               | \$1.000.00      | \$12.820513         | \$12,820513      |
| 13  |                 | Ŭ               | LWO-DO NOT REPORT            | 0,10,2020      | 0,20,2020  | \$40,000.00 | \$1,666,67  | 7 260            | 6                | 3 2080       | \$19,230769  | 0       | 0.00                | \$0.00          | <i>v</i> 12.02.0010 | \$0.000000       |
| 14  |                 |                 | SUM                          |                |            | \$40,000.00 | \$1,666.67  | 7 260            | 8                | 3 2080       | \$19.230769  | 8       | 52.00               | \$1,000.00      |                     |                  |
| 15  |                 |                 | В                            |                |            | \$40,000.00 | \$1,666.67  | 7 260            | 8                | 3 2080       | \$19.230769  | 0       |                     |                 |                     |                  |
| 16  |                 |                 |                              |                |            |             |             |                  |                  |              |              |         |                     |                 |                     |                  |
| 17  |                 |                 |                              |                |            |             |             |                  |                  |              |              |         |                     |                 |                     |                  |
| 18  | Total Amount of | Emergency Paid  | Sick:                        | \$1,025.6      | 4          |             |             |                  |                  |              |              |         |                     |                 |                     |                  |
| 19  |                 | Total Hours of  | SL2                          | 80.0           | 0          |             |             |                  |                  |              |              |         |                     |                 |                     |                  |
| 20  |                 |                 |                              |                |            |             |             |                  |                  |              |              |         |                     |                 |                     |                  |
| 21  |                 | Enter data in y | ellow cells only             | to Education   |            |             |             |                  |                  |              |              |         |                     |                 |                     |                  |
| 22  |                 | Enter the data  | i with the red font cells on | ito Fringe PCS |            |             |             |                  |                  |              |              |         |                     |                 |                     |                  |
| 23  |                 |                 |                              |                |            |             |             |                  |                  |              |              |         |                     |                 |                     |                  |
| 25  |                 |                 |                              |                |            |             |             |                  |                  |              |              |         |                     |                 |                     |                  |
| 26  |                 |                 |                              |                |            |             |             |                  |                  |              |              |         |                     |                 |                     |                  |
| 27  |                 |                 |                              |                |            |             |             |                  |                  |              |              |         |                     |                 |                     |                  |
| 28  |                 |                 |                              |                |            |             |             |                  |                  |              |              |         |                     |                 |                     |                  |
| 29  |                 |                 |                              |                |            |             |             |                  |                  |              |              |         |                     |                 |                     |                  |
| 30  |                 |                 |                              |                |            |             |             |                  |                  |              |              |         |                     |                 |                     |                  |
| 31  |                 |                 |                              |                |            |             |             |                  |                  |              |              |         |                     |                 |                     |                  |
| 32  |                 |                 |                              |                |            |             |             |                  |                  |              |              |         |                     |                 |                     |                  |
| 33  |                 |                 |                              |                |            |             |             |                  |                  |              |              |         |                     |                 |                     |                  |
| 25  |                 |                 |                              |                |            |             |             |                  |                  |              |              |         |                     |                 |                     |                  |
| 36  |                 |                 |                              |                |            |             |             |                  |                  |              |              |         |                     |                 |                     |                  |
| 37  |                 |                 |                              |                |            |             |             |                  |                  |              |              |         |                     |                 |                     |                  |
| 20  |                 |                 |                              |                |            |             |             |                  |                  |              |              |         |                     |                 |                     |                  |
|     | < → EF          | PSL \$511 EP    | SL \$200 EFML \$200          | EPSL&EFML      | (+)        |             |             |                  |                  | •            |              |         |                     |                 |                     | Þ                |
| Rea | dy              |                 |                              |                |            |             |             |                  |                  |              |              |         | ্রি Display Setting | gs 🎛 🗉          | <u> </u>            | + 95%            |

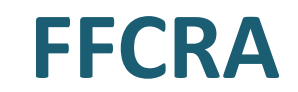

#### Sample A is an employee for case type 5 – caring for a child.

HR approved for SL2 and SL3 starting on 5/18/2020 but worked partially. Took 52 partial hours from 5/18/2020 – 5/28/2020

| N     | Q               | R           | U              | W             | Х            | Y                      | Z                | AA             | AB         | AC        | AD                                                               |
|-------|-----------------|-------------|----------------|---------------|--------------|------------------------|------------------|----------------|------------|-----------|------------------------------------------------------------------|
|       |                 |             |                |               |              |                        |                  |                |            |           |                                                                  |
|       |                 |             |                |               |              |                        |                  |                |            |           |                                                                  |
|       |                 |             |                |               |              |                        |                  |                |            |           |                                                                  |
|       |                 |             |                |               |              |                        |                  |                |            |           |                                                                  |
|       |                 |             |                |               |              |                        |                  |                |            |           |                                                                  |
|       |                 |             |                |               |              |                        |                  |                |            |           |                                                                  |
|       |                 |             |                |               |              |                        |                  |                |            |           |                                                                  |
|       |                 |             |                |               |              |                        |                  |                |            |           |                                                                  |
|       |                 |             |                |               |              |                        |                  |                |            |           |                                                                  |
|       |                 |             |                |               |              |                        |                  |                |            |           |                                                                  |
|       |                 |             |                |               |              |                        |                  |                |            |           |                                                                  |
| irs A | Adj Hrs Std Amt | 2/3 Rate    | Final Adj Rate | Final Adj Amt | Daily Amount | Amount Under Daily Max | Supplement Hours | Supplement Amt | SL2 Amount | SL2 Hours | Comments                                                         |
| 52.00 | \$1,000.00      | \$12.820513 | \$12.820513    | \$666.67      | \$102.56     | \$97.44                | 17.33333         | \$333.33       | \$666.67   | 7 52.00   | Payroll SL2=\$666.67; B=\$1000.00 (\$666.67+\$333.33 supplement) |
| 0.00  | \$0.00          |             | \$0.00000      | \$0.00        |              |                        |                  |                |            |           |                                                                  |
| 52.00 | \$1,000.00      |             |                | \$666.67      |              |                        |                  |                |            |           |                                                                  |
|       |                 |             |                | \$666.67      |              |                        |                  |                |            |           |                                                                  |
|       |                 |             |                |               |              |                        |                  |                |            |           |                                                                  |
|       |                 |             |                |               |              |                        |                  |                |            |           |                                                                  |
|       |                 |             |                |               |              |                        |                  |                |            |           |                                                                  |
|       |                 |             |                |               |              |                        |                  |                |            |           |                                                                  |
|       |                 |             |                |               |              |                        |                  |                |            |           |                                                                  |
|       |                 |             |                |               |              |                        |                  |                |            |           |                                                                  |
|       |                 |             |                |               |              |                        |                  |                |            |           |                                                                  |
|       |                 |             |                |               |              |                        |                  |                |            |           |                                                                  |
|       |                 |             |                |               |              |                        |                  |                |            |           |                                                                  |
|       |                 |             |                |               |              |                        |                  |                |            |           |                                                                  |
|       |                 |             |                |               |              |                        |                  |                |            |           |                                                                  |
|       |                 |             |                |               |              |                        |                  |                |            |           |                                                                  |
|       |                 |             |                |               |              |                        |                  |                |            |           |                                                                  |
|       |                 |             |                |               |              |                        |                  |                |            |           |                                                                  |
|       |                 |             |                |               |              |                        |                  |                |            |           |                                                                  |
|       |                 |             |                |               |              |                        |                  |                |            |           |                                                                  |
|       |                 |             |                |               |              |                        |                  |                |            |           |                                                                  |
|       |                 |             |                |               |              |                        |                  |                |            |           |                                                                  |
|       |                 |             |                |               |              |                        |                  |                |            |           |                                                                  |
|       |                 |             |                |               |              |                        |                  |                |            |           |                                                                  |
|       |                 |             |                |               |              |                        |                  |                |            |           |                                                                  |
|       |                 |             |                |               |              |                        |                  |                |            |           |                                                                  |

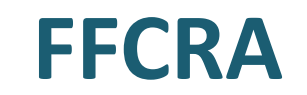

Sample A work partial hours and took 28 hours of SL2 from 6/1/2020 – 6/9/2020 which exhausted 80 hours of SL2. Took 20 hours from 6/9/2020 – 6/15/2020 of SL3.

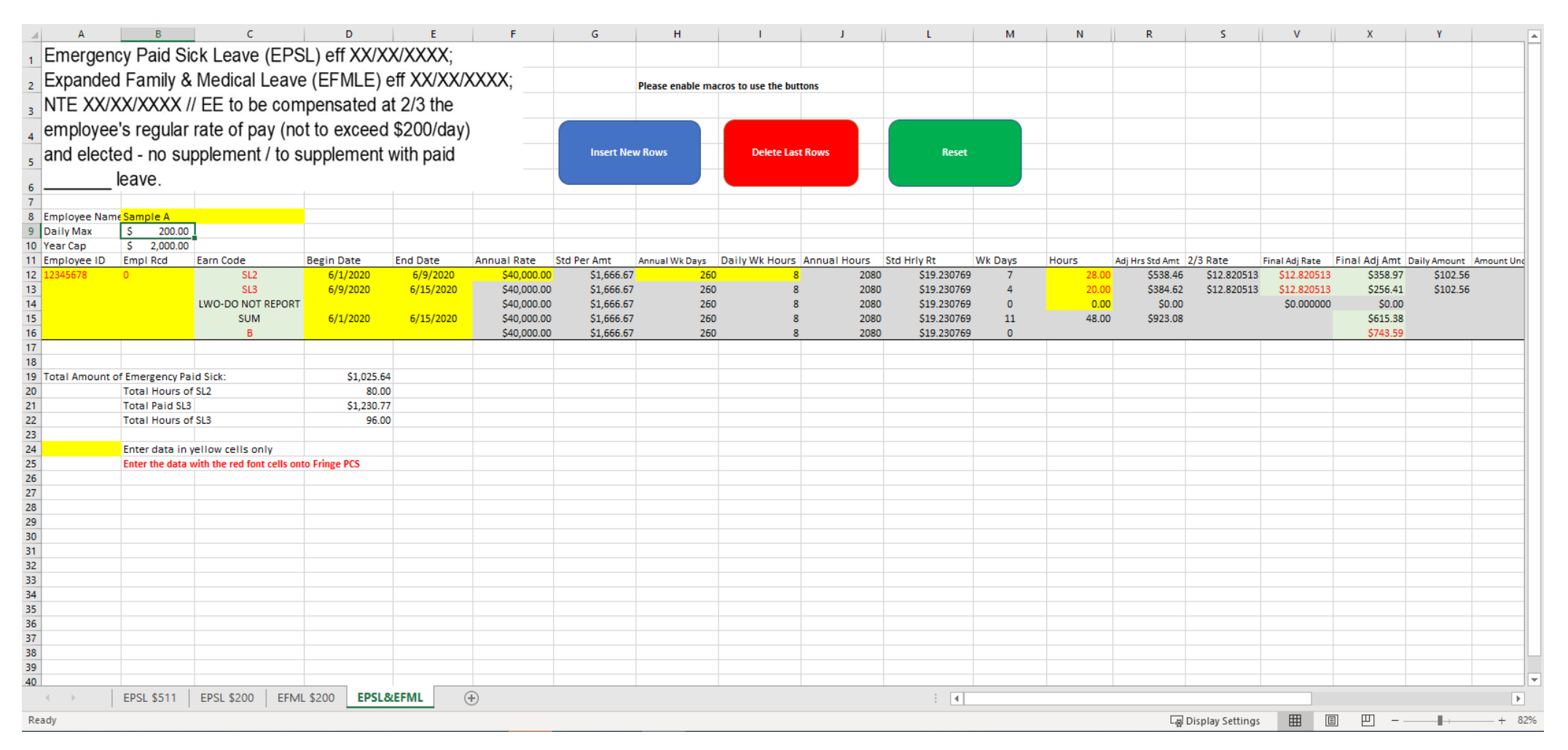

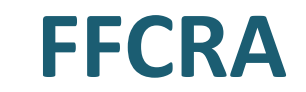

#### Sample A work partial hours and took 28 hours of SL2 from 6/1/2020 – 6/9/2020 which exhausted 80 hours of SL2. Took 20 hours from 6/9/2020 – 6/15/2020 of SL3.

| м       | N     | R                | s           | v              | x             | Y            | Z                      | AA               | AB             | AC         | AD        | AE         | AF        | AG                                                                                |
|---------|-------|------------------|-------------|----------------|---------------|--------------|------------------------|------------------|----------------|------------|-----------|------------|-----------|-----------------------------------------------------------------------------------|
|         |       |                  |             |                |               |              |                        |                  |                |            |           |            |           |                                                                                   |
|         |       |                  |             |                |               |              |                        |                  |                |            |           |            |           |                                                                                   |
|         |       |                  |             |                |               |              |                        |                  |                |            |           |            |           |                                                                                   |
|         |       |                  |             |                |               |              |                        |                  |                |            |           |            |           |                                                                                   |
|         |       |                  |             |                |               |              |                        |                  |                |            |           |            |           |                                                                                   |
|         |       |                  |             |                |               |              |                        |                  |                |            |           |            |           |                                                                                   |
|         |       |                  |             |                |               |              |                        |                  |                |            |           |            |           |                                                                                   |
|         |       |                  |             |                |               |              |                        |                  |                |            |           |            |           |                                                                                   |
|         |       |                  |             |                |               |              |                        |                  |                |            |           |            |           |                                                                                   |
|         |       |                  |             |                |               |              |                        |                  |                |            |           |            |           |                                                                                   |
|         |       |                  |             |                |               |              |                        |                  |                |            |           |            |           |                                                                                   |
|         |       |                  |             |                |               |              |                        |                  |                |            |           |            |           |                                                                                   |
| Wk Days | Hours | Adj Hrs Std Amt  | 2/3 Rate    | Final Adj Rate | Final Adj Amt | Daily Amount | Amount Under Daily Max | Supplement Hours | Supplement Amt | SL2 Amount | SL2 Hours | SL3 Amount | SL3 Hours | Comments                                                                          |
| 7       | 28.00 | \$538.46         | \$12.820513 | \$12.820513    | \$358.97      | \$102.56     | \$97.44                | 9.33333          | \$179.49       | \$358.97   | 28.00     | \$0.00     | 0.00      | FRINGE: SL2=S358.97                                                               |
| 4       | 20.00 | 5384.02<br>50.00 | \$12.820515 | \$12.820513    | \$256.41      | \$102.56     | \$97.44                | 0.00007          | \$128.21       | \$0.00     | 0.00      | \$256.41   | 20.00     | FRINGE: SL3=\$230.41                                                              |
| 11      | 48.00 | 5923.08          |             | Ş0.00000       | \$615.38      |              |                        |                  |                |            |           |            |           | NOTE: Supplement amount total of \$307.69 is 1/3 of Adi Hrs Std Amount of \$923.0 |
| 0       |       |                  |             |                | \$743.59      |              |                        |                  |                |            |           |            |           | GROSS: B=\$743.59+\$307.69; with 1/3 supplement (next payroll use EFML \$200 tab) |
|         |       |                  |             |                |               |              |                        |                  |                |            |           |            |           |                                                                                   |
|         |       |                  |             |                |               |              |                        |                  |                |            |           |            |           |                                                                                   |
|         |       |                  |             |                |               |              |                        |                  |                |            |           |            |           |                                                                                   |
|         |       |                  |             |                |               |              |                        |                  |                |            |           |            |           |                                                                                   |
|         |       |                  |             |                |               |              |                        |                  |                |            |           |            |           |                                                                                   |
|         |       |                  |             |                |               |              |                        |                  |                |            |           |            |           |                                                                                   |
|         |       |                  |             |                |               |              |                        |                  |                |            |           |            |           |                                                                                   |
|         |       |                  |             |                |               |              |                        |                  |                |            |           |            |           |                                                                                   |
|         |       |                  |             |                |               |              |                        |                  |                |            |           |            |           |                                                                                   |
|         |       |                  |             |                |               |              |                        |                  |                |            |           |            |           |                                                                                   |
|         |       |                  |             |                |               |              |                        |                  |                |            |           |            |           |                                                                                   |
|         |       |                  |             |                |               |              |                        |                  |                |            |           |            |           |                                                                                   |
|         |       |                  |             |                |               |              |                        |                  |                |            |           |            |           |                                                                                   |
|         |       |                  |             |                |               |              |                        |                  |                |            |           |            |           |                                                                                   |
|         |       |                  |             |                |               |              |                        |                  |                |            |           |            |           |                                                                                   |
|         |       |                  |             |                |               |              |                        |                  |                |            |           |            |           |                                                                                   |
|         |       |                  |             |                |               |              |                        |                  |                |            |           |            |           |                                                                                   |
|         |       |                  |             |                |               |              |                        |                  |                |            |           |            |           |                                                                                   |
|         |       |                  |             |                |               |              |                        |                  |                |            |           |            |           |                                                                                   |
|         |       |                  |             |                |               |              |                        |                  |                |            |           |            |           |                                                                                   |
|         |       |                  |             |                |               |              |                        |                  |                |            |           |            |           |                                                                                   |
|         |       |                  |             |                |               |              |                        |                  |                |            |           |            |           |                                                                                   |

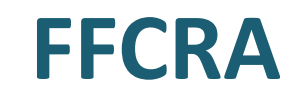

#### Sample A took 40 hours of SL3 from 6/17/2020 – 6/29/2020. On 7/2/2020 – 7/15/2020, Sample A took 36 hours.

| A                       | В                   | С                         | D             | E         | F           | G            | Н                 | I.                 | J            | L           | M       | N     | Q               | R           | U              | W             |       |
|-------------------------|---------------------|---------------------------|---------------|-----------|-------------|--------------|-------------------|--------------------|--------------|-------------|---------|-------|-----------------|-------------|----------------|---------------|-------|
| Expanded Fam            | ilv & Medic         | al Leave (EFN             | MLE) eff      |           |             |              |                   |                    |              |             |         |       |                 |             |                |               |       |
| XX/XX/XXXX              | ITE XX/XX           | XXXX EE to                | he            |           |             |              | Please enable mad | ros to use the but | tons         |             |         |       |                 |             |                |               |       |
|                         |                     |                           |               |           |             |              |                   |                    |              |             |         |       |                 |             |                |               |       |
| compensated a           | t 2/3 the er        | nployee's reg             | ular rate of  | pay       |             |              |                   |                    |              |             |         |       |                 |             |                |               |       |
| (not to exceed \$       | §200/day) a         | and elected -             | no supplem    | nent /    |             | Incert New F | Rows              | Delete Lact        | Romis        | Reset       |         |       |                 |             |                |               |       |
| to supplement v         | vith paid           | leave.                    |               |           |             |              | 101//3            | Delete Last        | nows         |             |         |       |                 |             |                |               |       |
|                         |                     |                           |               |           |             |              |                   |                    |              |             |         |       |                 |             |                |               |       |
|                         |                     |                           |               |           |             |              |                   |                    |              |             |         |       |                 |             |                |               |       |
| Employee Name           | Sample A            |                           |               |           |             |              |                   |                    |              |             |         |       |                 |             |                |               |       |
| Darry Max               | \$ 10,000,00        |                           |               |           |             |              |                   |                    |              |             |         |       |                 |             |                |               |       |
| Employee ID             | Empl Rcd            | Farn Code                 | Begin Date    | End Date  | Annual Rate | Std Per Amt  | Appual Wk Dave    | Daily Wk Hours     | Annual Hours | Std Hrly Rt | Wk Davs | Hours | Adi Hrs Std Amt | 2/3 Pate    | Final Adi Rate | Final Adi Amt | Daily |
| 12345678                | 0                   | SI3                       | 6/17/2020     | 6/29/2020 | \$40,000,00 | \$1 666 67   | 260               | 8                  | 2080         | \$19 230769 | 9       | 40.0  | 0 \$769.23      | \$12 820513 | \$12 820513    | \$512.82      | Duny  |
|                         | -                   | LWO-DO NOT REPORT         | -, ,          | -,,       | \$40,000.00 | \$1,666.67   | 260               | 8                  | 2080         | \$19,230769 | 0       | 0.0   | 0 \$0.00        |             | \$0.000000     | \$0.00        |       |
|                         |                     | SUM                       |               |           | \$40,000.00 | \$1,666.67   | 260               | 8                  | 2080         | \$19.230769 | 9       | 40.0  | 0 \$769.23      |             |                | \$512.82      |       |
|                         |                     | В                         |               |           | \$40,000.00 | \$1,666.67   | 260               | 8                  | 2080         | \$19.230769 | 0       |       |                 |             |                | \$897.44      |       |
| 12345678                | 0                   | SL3                       | 7/2/2020      | 7/15/2020 | \$40,000.00 | \$1,666.67   | 260               | 8                  | 2080         | \$19.230769 | 9       | 36.0  | 0 \$692.31      | \$12.820513 | \$12.820513    | \$461.54      |       |
|                         |                     | LWO-DO NOT REPORT         |               |           | \$40,000.00 | \$1,666.67   | 260               | 8                  | 2080         | \$19.230769 | 0       | 0.0   | 0 \$0.00        |             | \$0.000000     | \$0.00        |       |
|                         |                     | SUM                       |               |           | \$40,000.00 | \$1,666.67   | 260               | 8                  | 2080         | \$19.230769 | 9       | 36.0  | 0 \$692.31      |             |                | \$461.54      |       |
|                         |                     | В                         |               |           | \$40,000.00 | \$1,666.67   | 260               | 8                  | 2080         | \$19.230769 | 0       |       |                 |             |                | \$974.36      |       |
|                         |                     |                           |               |           |             |              |                   |                    |              |             |         |       |                 |             |                |               |       |
|                         | d Constitute Mandia |                           | ¢1 000 77     |           |             |              |                   |                    |              |             |         |       |                 |             |                |               |       |
| lotal Amount of Expande | Total Hours of      | ai Leave:                 | \$1,230.77    |           |             |              |                   |                    |              |             |         |       |                 |             |                |               |       |
|                         | Total Hours of      |                           | 50.00         | ,<br>     |             |              |                   |                    |              |             |         |       |                 |             |                |               |       |
|                         | Enter data in ve    | llow cells only           |               |           |             |              |                   |                    |              |             |         |       |                 |             |                |               |       |
|                         | Enter the data w    | ith the red font cells on | to Fringe PCS |           |             |              |                   |                    |              |             |         |       |                 |             |                |               |       |
|                         |                     |                           |               |           |             |              |                   |                    |              |             |         |       |                 |             |                |               |       |
|                         |                     |                           |               |           |             |              |                   |                    |              |             |         |       |                 |             |                |               |       |
|                         |                     |                           |               |           |             |              |                   |                    |              |             |         |       |                 |             |                |               |       |
|                         |                     |                           |               |           |             |              |                   |                    |              |             |         |       |                 |             |                |               |       |
|                         |                     |                           |               |           |             |              |                   |                    |              |             |         |       |                 |             |                |               |       |
|                         |                     |                           |               |           |             |              |                   |                    |              |             |         |       |                 |             |                |               |       |
|                         |                     |                           |               |           |             |              |                   |                    |              |             |         |       |                 |             |                |               |       |
|                         |                     |                           |               |           |             |              |                   |                    |              |             |         |       |                 |             |                |               |       |
|                         |                     |                           |               |           |             |              |                   |                    |              |             |         |       |                 |             |                |               |       |
|                         |                     |                           |               |           |             |              |                   |                    |              |             |         |       |                 |             |                |               |       |
|                         |                     |                           |               |           |             |              |                   |                    |              |             |         |       |                 |             |                |               |       |
|                         |                     |                           |               |           |             |              |                   |                    |              |             |         |       |                 |             |                |               |       |
|                         |                     |                           |               |           |             |              |                   |                    |              |             |         |       |                 |             |                |               |       |
|                         |                     |                           |               |           |             |              |                   |                    |              |             |         |       |                 |             |                |               |       |
|                         |                     |                           |               |           |             |              |                   |                    |              |             |         |       |                 |             |                |               |       |
|                         |                     |                           |               |           |             |              |                   |                    |              |             |         |       |                 |             |                |               |       |
|                         |                     |                           |               |           |             |              |                   |                    |              |             |         |       |                 |             |                |               |       |
|                         |                     |                           |               |           |             |              |                   |                    |              |             |         |       |                 |             |                |               |       |
|                         |                     |                           |               |           |             |              |                   |                    |              |             |         |       |                 |             |                |               |       |

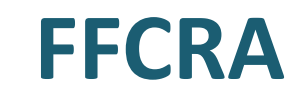

#### Sample A took 40 hours of SL3 from 6/17/2020 – 6/29/2020. On 7/2/2020 – 7/15/2020, Sample A took 36 hours.

|          | L           | М          | N          | Q               | R           | U              | w             | х            | Y                      | Z                | AA             | AB          | AC        | AD                                                                 | AE | /   |
|----------|-------------|------------|------------|-----------------|-------------|----------------|---------------|--------------|------------------------|------------------|----------------|-------------|-----------|--------------------------------------------------------------------|----|-----|
| 1        |             |            |            |                 |             |                |               |              |                        |                  |                |             |           |                                                                    |    |     |
| 2        |             |            |            |                 |             |                |               |              |                        |                  |                |             |           |                                                                    |    |     |
| 3        |             |            |            |                 |             |                |               |              |                        |                  |                |             |           |                                                                    |    |     |
|          |             |            |            |                 |             |                |               |              |                        |                  |                |             |           |                                                                    |    |     |
|          | Porot       |            |            |                 |             |                |               |              |                        |                  |                |             |           |                                                                    |    |     |
| 5        | neset       |            |            |                 |             |                |               |              |                        |                  |                |             |           |                                                                    |    |     |
| 6        |             |            |            |                 |             |                |               |              |                        |                  |                |             |           |                                                                    |    |     |
| 7        |             |            |            |                 |             |                |               |              |                        |                  |                |             |           |                                                                    |    |     |
| 8        |             |            |            |                 |             |                |               |              |                        |                  |                |             |           |                                                                    |    |     |
| 9        |             |            |            |                 |             |                |               |              |                        |                  |                |             |           |                                                                    |    |     |
| 11 Std H | ly Rt       | Wk Davs    | Hours      | Adi Hrs Std Amt | 2/3 Rate    | Final Adi Rate | Final Adi Amt | Daily Amount | Amount Under Daily Max | Supplement Hours | Supplement Amt | SI 3 Amount | SL3 Hours | Comments                                                           |    |     |
| 12       | \$19,230769 | 9          | 40.00      | \$769.23        | \$12,820513 | \$12,820513    | \$512.82      | \$102.56     | \$97.44                | 13.33333         | \$256.41       | \$512.82    | 40.00     | SL3=S512.82: B=S1153.85 (S897.44+S254.41); with 1/3 supplement     |    |     |
| 13       | \$19.230769 | ō          | 0.00       | \$0.00          |             | \$0.000000     | \$0.00        |              | •••••                  |                  |                |             |           | ·····, ·····, ······                                               |    |     |
| 14       | \$19.230769 | 9          | 40.00      | \$769.23        |             |                | \$512.82      |              |                        |                  |                |             |           |                                                                    |    |     |
| 15       | \$19.230769 | 0          |            |                 |             |                | \$897.44      |              |                        |                  |                |             |           |                                                                    |    |     |
| 16       | \$19.230769 | 9          | 36.00      | \$692.31        | \$12.820513 | \$12.820513    | \$461.54      | \$102.56     | \$97.44                | 12.00000         | \$230.77       | \$461.54    | 36.00     | SL3=\$461.54; B=\$1205.13 (\$974.36+\$230.77); with 1/3 supplement |    |     |
| 17       | \$19.230769 | 0          | 0.00       | \$0.00          |             | \$0.000000     | \$0.00        |              |                        |                  |                |             |           |                                                                    | T  | _   |
| 18 10    | 519.230769  | 9          | 36.00      | \$692.31        |             |                | \$461.54      |              |                        |                  |                |             |           |                                                                    |    | _   |
| 19 3     | \$19.220109 | U          |            |                 |             |                | \$974.50      |              |                        |                  |                | 1           | 1         |                                                                    | -  | _   |
| 20       |             |            |            |                 |             |                |               |              |                        |                  |                |             |           |                                                                    |    |     |
| 22       |             |            |            |                 |             |                |               |              |                        |                  |                |             |           |                                                                    |    |     |
| 23       |             |            |            |                 |             |                |               |              |                        |                  |                |             |           |                                                                    |    |     |
| 24       |             |            |            |                 |             |                |               |              |                        |                  |                |             |           |                                                                    |    |     |
| 25       |             |            |            |                 |             |                |               |              |                        |                  |                |             |           |                                                                    |    |     |
| 26       |             |            |            |                 |             |                |               |              |                        |                  |                |             |           |                                                                    |    |     |
| 27       |             |            |            |                 |             |                |               |              |                        |                  |                |             |           |                                                                    |    |     |
| 28       |             |            |            |                 |             |                |               |              |                        |                  |                |             |           |                                                                    |    | _   |
| 30       |             |            |            |                 |             |                |               |              |                        |                  |                |             |           |                                                                    |    |     |
| 31       |             |            |            |                 |             |                |               |              |                        |                  |                |             |           |                                                                    |    |     |
| 32       |             |            |            |                 |             |                |               |              |                        |                  |                |             |           |                                                                    |    |     |
| 33       |             |            |            |                 |             |                |               |              |                        |                  |                |             |           |                                                                    |    |     |
| 34       |             |            |            |                 |             |                |               |              |                        |                  |                |             |           |                                                                    |    |     |
| 35       |             |            |            |                 |             |                |               |              |                        |                  |                |             |           |                                                                    |    | _   |
| 36       |             |            |            |                 |             |                |               |              |                        |                  |                |             |           |                                                                    |    |     |
| 37       |             |            |            |                 |             |                |               |              |                        |                  |                |             |           |                                                                    |    |     |
| 39       |             |            |            |                 |             |                |               |              |                        |                  |                |             |           |                                                                    |    |     |
| 40       |             |            |            |                 |             |                |               |              |                        |                  |                |             |           |                                                                    |    |     |
| 41       |             |            |            |                 |             |                |               |              |                        |                  |                |             |           |                                                                    |    |     |
| 42       |             |            |            |                 |             |                |               |              |                        |                  |                |             |           |                                                                    |    |     |
| 43       |             |            |            |                 |             |                |               |              |                        |                  |                |             |           |                                                                    |    |     |
| 44       |             |            |            |                 |             |                |               |              |                        |                  |                |             |           |                                                                    |    |     |
| 45       |             |            |            |                 |             |                |               |              |                        |                  |                |             |           |                                                                    |    |     |
| 40       |             |            |            |                 |             |                |               |              |                        |                  |                |             |           |                                                                    |    |     |
|          |             |            |            |                 |             |                |               |              |                        |                  |                |             |           |                                                                    |    |     |
| 4        | ► I         | EPSL \$511 | EPSL \$200 | EFML \$200      | EPSL&EFML   | +              |               |              |                        |                  | : •            |             |           |                                                                    |    | Þ   |
| Ready    |             |            |            |                 |             |                |               |              |                        |                  |                |             |           | 🖙 Display Settings 🔠 🗉 🖳 —                                         | +  | 81% |

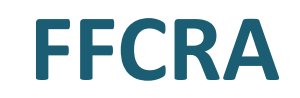

#### Sample B is an employee for case type 5 – caring for a child.

HR approved SL2/SL3 starting 5/1/2020. Took 80 hours of SL2 from 5/1/2020 – 5/14/2020 and 8 hours of SL3 on 5/15/2020.

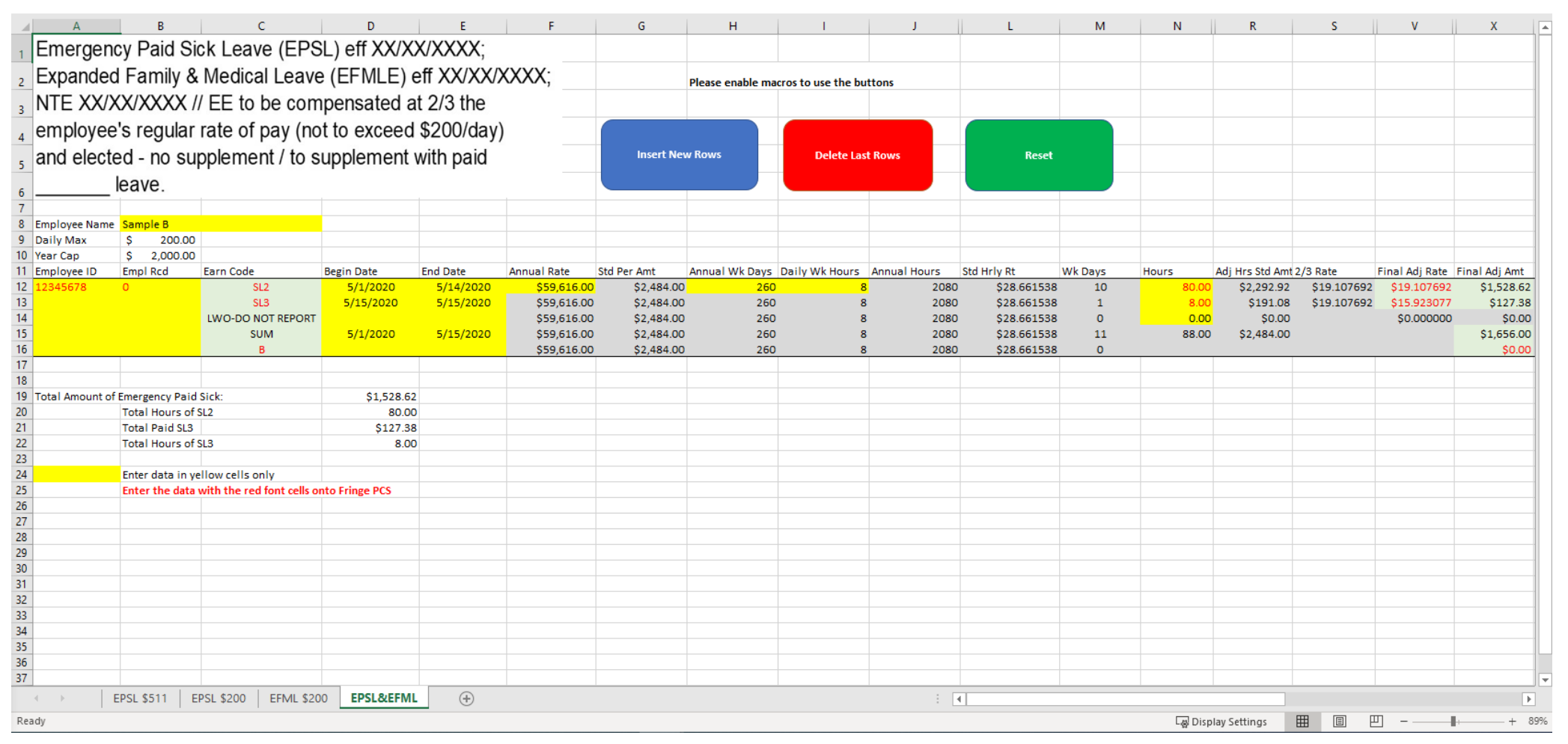

#### **FFCRA**

#### Sample B is an employee for case type 5 – caring for a child.

HR approved SL2/SL3 starting 5/1/2020. Took 80 hours of SL2 from 5/1/2020 – 5/14/2020 and 8 hours of SL3 on 5/15/2020.

|         | N             | R                    | S           | V              | Х             | Y            | Z                      | AA               | AB             | AC         | AD        | AE         | AF        |                       | AG |   |  |
|---------|---------------|----------------------|-------------|----------------|---------------|--------------|------------------------|------------------|----------------|------------|-----------|------------|-----------|-----------------------|----|---|--|
| 1       |               |                      |             |                |               |              |                        |                  |                |            |           |            |           |                       |    |   |  |
|         |               |                      |             |                |               |              |                        |                  |                |            |           |            |           |                       |    |   |  |
| 2       |               |                      |             |                |               |              |                        |                  |                |            |           |            |           |                       |    |   |  |
| 3       |               |                      |             |                |               |              |                        |                  |                |            |           |            |           |                       |    |   |  |
|         |               |                      |             |                |               |              |                        |                  |                |            |           |            |           |                       |    |   |  |
| 4       |               |                      |             |                |               |              |                        |                  |                |            |           |            |           |                       |    |   |  |
| 5       |               |                      |             |                |               |              |                        |                  |                |            |           |            |           |                       |    |   |  |
| 6       |               |                      |             |                |               |              |                        |                  |                |            |           |            |           |                       |    |   |  |
| 7       |               |                      |             |                |               |              |                        |                  |                |            |           |            |           |                       |    |   |  |
| 8       |               |                      |             |                |               |              |                        |                  |                |            |           |            |           |                       |    |   |  |
| 9<br>10 |               |                      |             |                |               |              |                        |                  |                |            |           |            |           |                       |    |   |  |
| 11 H    | ours          | Adj Hrs Std Amt      | 2/3 Rate    | Final Adj Rate | Final Adj Amt | Daily Amount | Amount Under Daily Max | Supplement Hours | Supplement Amt | SL2 Amount | SL2 Hours | SL3 Amount | SL3 Hours | Comments              |    |   |  |
| 12      | 80.00         | \$2,292.92           | \$19.107692 | \$19.107692    | \$1,528.62    | \$152.86     | \$47.14                | 26.66667         | \$764.31       | \$1,528.62 | 2 80.00   | ) \$0.00   | 0.00      | FRINGE: SL2=\$1528.62 |    |   |  |
| 13      | 8.00          | \$191.08             | \$19.107692 | \$15.923077    | \$127.38      | \$152.86     | \$47.14                | 2.22222          | \$63.69        | \$0.00     | 0.00      | ) \$127.38 | 8.00      | FRINGE: SL3=\$127.38  |    |   |  |
| 14      | 0.00<br>88.00 | \$0.00<br>\$2.484.00 |             | \$0.000000     | \$0.00        |              |                        |                  |                |            |           |            |           |                       |    |   |  |
| 16      | 00.00         | 92,404.00            |             |                | \$0.00        |              |                        |                  |                |            |           |            |           |                       |    |   |  |
| 17      |               |                      |             |                |               |              |                        |                  |                |            |           |            |           |                       |    |   |  |
| 18      |               |                      |             |                |               |              |                        |                  |                |            |           |            |           |                       |    |   |  |
| 20      |               |                      |             |                |               |              |                        |                  |                |            |           |            |           |                       |    |   |  |
| 21      |               |                      |             |                |               |              |                        |                  |                |            |           |            |           |                       |    |   |  |
| 22      |               |                      |             |                |               |              |                        |                  |                |            |           |            |           |                       |    |   |  |
| 23      |               |                      |             |                |               |              |                        |                  |                |            |           |            |           |                       |    |   |  |
| 25      |               |                      |             |                |               |              |                        |                  |                |            |           |            |           |                       |    |   |  |
| 26      |               |                      |             |                |               |              |                        |                  |                |            |           |            |           |                       |    |   |  |
|         |               |                      |             |                |               |              | 0                      |                  |                |            |           |            |           |                       |    |   |  |
|         | •             | EPSL \$51            | 1   EPSL \$ | 200 EFN        | VL \$200      | EPSL&EF      | ML (+)                 |                  |                |            |           | •          |           |                       |    | • |  |

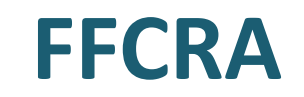

#### Sample B took 72 hours of SL3 from 5/16/2020 – 5/31/2020.

| 1   | A                          | В                | С                         | D               | E         | F           | G            | Н                | I.                | J            | L           | M       | N             | Q                 | R           | U                |            |
|-----|----------------------------|------------------|---------------------------|-----------------|-----------|-------------|--------------|------------------|-------------------|--------------|-------------|---------|---------------|-------------------|-------------|------------------|------------|
| 1   | Expanded Famil             | v & Medic        | al Leave (EFN             | MLE) eff        |           |             |              |                  |                   |              |             |         |               |                   |             |                  |            |
| 2   | XX/XX/XXXX N               |                  | XXXX EE to                | he              |           |             |              | Please enable ma | cros to use the b | uttons       |             |         |               |                   |             |                  |            |
| 3   | componented of             | 2/2 the er       |                           | ular rata of    | 201       |             |              |                  |                   |              |             |         |               |                   |             |                  |            |
| 4   | compensated at             |                  | inployee's regi           | ular rate of    | pay       |             |              |                  |                   |              |             |         |               |                   |             |                  |            |
| 5   | (not to exceed \$          | 200/day) a       | and elected –             | no supplem      | ient /    |             | Insert New F | Rows             | Delete Last       | Rows         | Reset       |         |               |                   |             |                  |            |
| 6   | to supplement w            | /ith paid        | leave.                    |                 |           |             |              |                  |                   |              |             |         |               |                   |             |                  |            |
| 7   |                            |                  |                           |                 |           |             |              |                  |                   |              |             |         |               |                   |             |                  |            |
| 8   | Employee Name              | Sample B         |                           |                 |           |             |              |                  |                   |              |             |         |               |                   |             |                  |            |
| 9   | Daily Max                  | \$ 200.00        |                           |                 |           |             |              |                  |                   |              |             |         |               |                   |             |                  |            |
| 10  | Extended 10 week cap       | \$ 10,000.00     | )                         |                 |           |             |              |                  |                   |              |             |         |               |                   |             |                  |            |
| 11  | Employee ID                | Empl Rcd         | Earn Code                 | Begin Date      | End Date  | Annual Rate | Std Per Amt  | Annual Wk Days   | Daily Wk Hours    | Annual Hours | Std Hrly Rt | Wk Days | Hours         | Adj Hrs Std Amt   | 2/3 Rate    | Final Adj Rate F | final.     |
| 12  | 12345678                   | 0                | SL3                       | 5/16/2020       | 5/31/2020 | \$59,616.00 | \$2,484.00   | 260              | 5                 | 2080         | \$28.661538 | 9       | 72.00         | \$2,063.63        | \$19.107692 | \$19.107692      |            |
| 14  |                            |                  | SUM                       | ·               |           | \$59,616.00 | \$2,484.00   | 260              | د<br>ج            | 2080         | \$28,661538 | 9       | 72.00         | \$2,063,63        |             | \$0.000000       |            |
| 15  |                            |                  | В                         |                 |           | \$59,616.00 | \$2,484.00   | 260              | 8                 | 2080         | \$28.661538 | 0       | /2.00         | <i>q</i> 2,000.00 |             |                  |            |
| 16  |                            |                  |                           |                 |           |             |              |                  |                   |              |             |         |               |                   |             |                  |            |
| 17  |                            |                  |                           |                 |           |             |              |                  |                   |              |             |         |               |                   |             |                  |            |
| 18  | Total Amount of Expanded I | Family & Medica  | l Leave:                  | \$1,503.14      | l         |             |              |                  |                   |              |             |         |               |                   |             |                  |            |
| 19  |                            | Total Hours of S | SL3                       | 80.00           | )         |             |              |                  |                   |              |             |         |               |                   |             |                  |            |
| 20  |                            | Enter data in ve | llow cells only           |                 |           |             |              |                  |                   |              |             |         |               |                   |             |                  |            |
| 22  |                            | Enter the data v | with the red font cells o | onto Fringe PCS |           |             |              |                  |                   |              |             |         |               |                   |             |                  |            |
| 23  |                            |                  |                           |                 |           |             |              |                  |                   |              |             |         |               |                   |             |                  |            |
| 24  |                            |                  |                           |                 |           |             |              |                  |                   |              |             |         |               |                   |             |                  |            |
| 25  |                            |                  |                           |                 |           |             |              |                  |                   |              |             |         |               |                   |             |                  |            |
| 26  |                            |                  |                           |                 |           |             |              |                  |                   |              |             |         |               |                   |             |                  |            |
| 28  |                            |                  |                           |                 |           |             |              |                  |                   |              |             |         |               |                   |             |                  |            |
| 29  |                            |                  |                           |                 |           |             |              |                  |                   |              |             |         |               |                   |             |                  |            |
| 30  |                            |                  |                           |                 |           |             |              |                  |                   |              |             |         |               |                   |             |                  |            |
| 31  |                            |                  |                           |                 |           |             |              |                  |                   |              |             |         |               |                   |             |                  |            |
| 32  |                            |                  |                           |                 |           |             |              |                  |                   |              |             |         |               |                   |             |                  |            |
| 35  |                            |                  |                           |                 |           |             |              |                  |                   |              |             |         |               |                   |             |                  |            |
| 35  |                            |                  |                           |                 |           |             |              |                  |                   |              |             |         |               |                   |             |                  |            |
| 36  |                            |                  |                           |                 |           |             |              |                  |                   |              |             |         |               |                   |             |                  |            |
| 37  |                            |                  |                           |                 |           |             |              |                  |                   |              |             |         |               |                   |             |                  |            |
| 38  |                            |                  |                           |                 |           |             |              |                  |                   |              |             |         |               |                   |             |                  |            |
| 39  |                            |                  |                           |                 |           |             |              |                  |                   |              |             |         |               |                   |             |                  |            |
| 40  |                            |                  |                           |                 |           |             |              |                  |                   |              |             |         |               |                   |             |                  | — <u>U</u> |
| 42  |                            |                  |                           |                 |           |             |              |                  |                   |              |             |         |               |                   |             |                  |            |
| 47  |                            |                  |                           |                 |           | 1           |              |                  |                   |              |             |         |               |                   |             |                  |            |
|     | EPSL \$511                 | EPSL \$200       | EFML \$200 EPS            | SL&EFML (       | +)        |             |              |                  |                   |              |             |         |               |                   |             |                  |            |
| Rea | dy                         |                  |                           |                 |           |             |              |                  |                   |              |             |         | L굟 Display Se | ttings 🌐 [        | ▣ ـ         |                  | + 86%      |

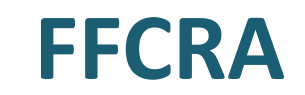

#### Sample B took 72 hours of SL3 from 5/16/2020 – 5/31/2020.

|     | м       | N         |       | Q               | R                  | U              | w             | х              | Y                      | Z                | AA             | AB                   | AC         | AD                                                | AE |     |
|-----|---------|-----------|-------|-----------------|--------------------|----------------|---------------|----------------|------------------------|------------------|----------------|----------------------|------------|---------------------------------------------------|----|-----|
| 1   |         |           |       |                 |                    |                |               |                |                        |                  |                |                      |            |                                                   |    |     |
| 2   |         |           |       |                 |                    |                |               |                |                        |                  |                |                      |            |                                                   |    |     |
| 3   |         |           |       |                 |                    |                |               |                |                        |                  |                |                      |            |                                                   |    |     |
| 1   |         |           |       |                 |                    |                |               |                |                        |                  |                |                      |            |                                                   |    |     |
| 4   |         |           |       |                 |                    |                |               |                |                        |                  |                |                      |            |                                                   |    | -11 |
| 5   |         |           |       |                 |                    |                |               |                |                        |                  |                |                      |            |                                                   |    | -   |
| 6   |         |           |       |                 |                    |                |               |                |                        |                  |                |                      |            |                                                   |    | _   |
| 7   |         |           |       |                 |                    |                |               |                |                        |                  |                |                      |            |                                                   |    |     |
| 8   |         |           |       |                 |                    |                |               |                |                        |                  |                |                      |            |                                                   |    | _   |
| 9   |         |           |       |                 |                    |                |               |                |                        |                  |                |                      |            |                                                   |    | -   |
| 10  | Wk Dave | Hours     |       | Adi Hrs Std Amt | 2/3 Date           | Final Adi Date | Final Adi Amt | Daily Amount   | Amount Under Daily Max | Supplement Hours | Supplement Amt | SI 3 Amount          | SI 3 Hours | Comments                                          |    | -   |
| 12  | q       | 7         | 2 00  | \$2.063.63      | \$19 107692        | \$19 107692    | \$1 375 75    | \$152.86       | S47 14                 | 24 00000         | \$687.88       | \$1 375 75           | 72.00      | ERINGE: \$13=\$1375.75; B=\$420.37; no supplement |    |     |
| 13  | ō       |           | 0.00  | \$0.00          | <i>v</i> 15.107052 | \$0.000000     | \$0.00        | <i>Q101.00</i> | ý //.±/                | 21.00000         | ç              | <i>\\\\\\\\\\\\\</i> | , 2.00     | Employee chooses no supplement                    |    |     |
| 14  | 9       | 7         | 2.00  | \$2,063.63      |                    |                | \$1,375.75    |                |                        |                  |                |                      |            |                                                   |    |     |
| 15  | 0       |           |       |                 |                    |                | \$420.37      |                |                        |                  |                |                      |            |                                                   |    |     |
| 16  |         |           |       |                 |                    |                |               |                |                        |                  |                |                      |            |                                                   |    |     |
| 17  |         |           |       |                 |                    |                |               |                |                        |                  |                |                      |            |                                                   |    |     |
| 18  |         |           |       |                 |                    |                |               |                |                        |                  |                |                      |            |                                                   |    | _   |
| 19  |         |           |       |                 |                    |                |               |                |                        |                  |                |                      |            |                                                   |    | -11 |
| 20  |         |           |       |                 |                    |                |               |                |                        |                  |                |                      |            |                                                   |    | -11 |
| 22  |         |           |       |                 |                    |                |               |                |                        |                  |                |                      |            |                                                   |    | -11 |
| 23  |         |           |       |                 |                    |                |               |                |                        |                  |                |                      |            |                                                   |    | -11 |
| 24  |         |           |       |                 |                    |                |               |                |                        |                  |                |                      |            |                                                   |    |     |
| 25  |         |           |       |                 |                    |                |               |                |                        |                  |                |                      |            |                                                   |    |     |
| 26  |         |           |       |                 |                    |                |               |                |                        |                  |                |                      |            |                                                   |    |     |
| 27  |         |           |       |                 |                    |                |               |                |                        |                  |                |                      |            |                                                   |    | _   |
| 28  |         |           |       |                 |                    |                |               |                |                        |                  |                |                      |            |                                                   |    |     |
| 29  |         |           |       |                 |                    |                |               |                |                        |                  |                |                      |            |                                                   |    | -11 |
| 31  |         |           |       |                 |                    |                |               |                |                        |                  |                |                      |            |                                                   |    | -11 |
| 32  |         |           |       |                 |                    |                |               |                |                        |                  |                |                      |            |                                                   |    | -11 |
| 33  |         |           |       |                 |                    |                |               |                |                        |                  |                |                      |            |                                                   |    |     |
| 34  |         |           |       |                 |                    |                |               |                |                        |                  |                |                      |            |                                                   |    |     |
| 35  |         |           |       |                 |                    |                |               |                |                        |                  |                |                      |            |                                                   |    |     |
| 36  |         |           |       |                 |                    |                |               |                |                        |                  |                |                      |            |                                                   |    |     |
| 37  |         |           |       |                 |                    |                |               |                |                        |                  |                |                      |            |                                                   |    | _   |
| 38  |         |           |       |                 |                    |                |               |                |                        |                  |                |                      |            |                                                   |    | _   |
| 39  |         |           |       |                 |                    |                |               |                |                        |                  |                |                      |            |                                                   |    |     |
| 40  |         |           |       |                 |                    |                |               |                |                        |                  |                |                      |            |                                                   |    | -11 |
| 42  |         |           |       |                 |                    |                |               |                |                        |                  |                |                      |            |                                                   |    |     |
| 47  |         | 1         | _     |                 |                    | 1              | -             |                |                        |                  |                |                      |            |                                                   |    | _   |
|     | ( )     | EPSL \$51 | 1   1 | EPSL \$200 EF   | ML \$200 EPS       | SL&EFML        | (+)           |                |                        |                  |                |                      |            |                                                   |    | •   |
| Rea | dy      |           |       |                 |                    |                |               |                |                        |                  |                |                      |            | 🖙 Display Settings 🔠 🗉 🖳 – — 🖛                    | +  | 86% |

#### **FFCRA**

Sample C is for case type 3 – caring for self.

HR approved SL1 from 5/10/2020. Employee exhausted 80 hours by 5/22/2020 but does not come back to work. They can choose leave without pay (do not report and do not pay) or supplement from 5/23/2020 – 5/31/2020.

|     | А               | В               | С                         | D               | E          | F             | G                | н                    | 1                 | J                  | L           | М        | N            | Q                    | Т                | V                | E  |
|-----|-----------------|-----------------|---------------------------|-----------------|------------|---------------|------------------|----------------------|-------------------|--------------------|-------------|----------|--------------|----------------------|------------------|------------------|----|
| 1   | Emerge          | ency Pa         | id Sick Leav              | (FPSL)          | eff XX/X   | X/XXXX        |                  | plaase saakia sa     |                   |                    |             |          |              |                      |                  |                  |    |
| 2   |                 |                 |                           |                 |            | t the in      |                  | Please enable m      | acros to use the  | buttons            |             |          |              |                      |                  |                  |    |
| 4   |                 |                 |                           | be comp         | ensated a  | at their      |                  |                      |                   |                    |             |          |              |                      |                  |                  |    |
| 5   | regular         | rate of         | pay (not to e             | exceed \$5      | 511/day) a | and electe    | d                | Incort Nov I         | lour              | Delete Leet (      |             |          | Denot        |                      |                  |                  |    |
| 6   |                 | nnleme          | nt / to suppl             | ement wit       | h naid     | leave         |                  | msertnewr            | lows              | Delete Last F      | lows        |          | neset        |                      |                  |                  |    |
| 7   | 110 30          | ppieme          |                           |                 |            |               | •                |                      |                   |                    |             |          | -            |                      |                  |                  |    |
| 8   | Employee Name   | Sample C        |                           |                 |            |               |                  |                      |                   |                    |             |          |              |                      |                  |                  |    |
| 9   | Daily Max       | \$ 511.00       |                           |                 |            |               |                  |                      |                   |                    |             |          |              |                      |                  |                  |    |
| 10  | Year Cap        | \$ 5,110.00     | Fame Carla                | De sia Deta     | Frid Data  | A served Data | Chil Days Arrest | A secolar back David | Deile Mile Harris | A second blacks of | and the bar | Md. Davi |              | A di Une Chil A set  | Circul Ault Data | Sincl Add Aret D |    |
| 12  | Employee ID     |                 | Earn Code                 | Segin Date      | End Date   | Annual Rate   | sta Per Amt      | Annual WK Days       | Dally WK Hours    | Annual Hours       | 22 522602   | VVK Day  | s Hours      | Adj Hrs Std Amt      | Final Adj Kate   | Final Adj Amt L  | ŀ  |
| 12  | 12343078        | 0               |                           | 5/10/2020       | 5/15/2020  | \$48,948.00   | \$2,039.50       | 260                  | 8                 | 2080               | \$23.332092 | 5        | 40.00        | \$941.31             | \$23.332092      | \$941.31         |    |
| 1/  |                 |                 | SUM                       |                 |            | \$40,540.00   | \$2,039.50       | 200                  | 0<br>2            | 2080               | \$23,332032 | 5        | 40.00        | 4 \$0.00<br>\$9/1.21 | \$0.00000        | \$9/1 21         |    |
| 15  |                 |                 | B                         |                 |            | \$48,948.00   | \$2,039.50       | 260                  | 8                 | 2080               | \$23,532692 | 0        | 40.00        | , çç                 |                  | \$1,098,19       |    |
| 16  | 12345678        | 0               | SL1                       | 5/16/2020       | 5/22/2020  | \$48,948.00   | \$2,039.50       | 260                  | 8                 | 2080               | \$23.532692 | 5        | 40.00        | \$941.31             | \$23.532692      | \$941.31         | (  |
| 17  |                 |                 | LWO-DO NOT REPORT         | 5/23/2020       | 5/31/2020  | \$48,948.00   | \$2,039.50       | 260                  | 8                 | 2080               | \$23.532692 | 4        | 32.00        | \$753.05             | \$23.532692      | \$753.05         |    |
| 18  |                 |                 | SUM                       |                 |            | \$48,948.00   | \$2,039.50       | 260                  | 8                 | 2080               | \$23.532692 | 9        | 72.00        | \$1,694.35           |                  | \$1,694.35       |    |
| 19  |                 |                 | В                         |                 |            | \$48,948.00   | \$2,039.50       | 260                  | 8                 | 2080               | \$23.532692 | 0        |              |                      |                  | \$345.15         |    |
| 20  |                 |                 |                           |                 |            |               |                  |                      |                   |                    |             |          |              |                      |                  |                  | 1  |
| 21  |                 |                 |                           |                 |            |               |                  |                      |                   |                    |             |          |              |                      |                  |                  |    |
| 22  | Total Amount of | Emergency Pai   | id Sick:                  | \$1,882.62      | 2          |               |                  |                      |                   |                    |             |          |              |                      |                  |                  |    |
| 23  |                 | Total Hours of  | SL1                       | 80.00           |            |               |                  |                      |                   |                    |             |          |              |                      |                  |                  |    |
| 24  |                 |                 |                           |                 |            |               |                  |                      |                   |                    |             |          |              |                      |                  |                  |    |
| 25  |                 | Enter data in y | ellow cells only          |                 |            |               |                  |                      |                   |                    |             |          |              |                      |                  |                  |    |
| 26  |                 | Enter the data  | with the red font cells o | onto Fringe PCS |            |               |                  |                      |                   |                    |             |          |              |                      |                  |                  |    |
| 27  |                 |                 |                           |                 |            |               |                  |                      |                   |                    |             |          |              |                      |                  |                  |    |
| 20  |                 |                 |                           |                 |            |               |                  |                      |                   |                    |             |          |              |                      |                  |                  |    |
| 30  |                 |                 |                           |                 |            |               |                  |                      |                   |                    |             |          |              |                      |                  |                  |    |
| 31  |                 |                 |                           |                 |            |               |                  |                      |                   |                    |             |          |              |                      |                  |                  |    |
| 32  |                 |                 |                           |                 |            |               |                  |                      |                   |                    |             |          |              |                      |                  |                  |    |
| 33  |                 |                 |                           |                 |            |               |                  |                      |                   |                    |             |          |              |                      |                  |                  |    |
| 34  |                 |                 |                           |                 |            |               |                  |                      |                   |                    |             |          |              |                      |                  |                  |    |
| 35  |                 |                 |                           |                 |            |               |                  |                      |                   |                    |             |          |              |                      |                  |                  |    |
| 36  |                 |                 |                           |                 |            |               |                  |                      |                   |                    |             |          |              |                      |                  |                  |    |
| 37  |                 |                 |                           |                 |            |               |                  |                      |                   |                    |             |          |              |                      |                  |                  |    |
| 38  |                 |                 |                           |                 |            |               |                  |                      |                   |                    |             |          |              |                      |                  |                  |    |
| 20  | ED.             |                 | 1 \$200 EEMI \$200        | EDSI & EEMI     | 4          |               |                  |                      |                   | : [4]              |             |          |              |                      |                  |                  | f  |
|     |                 | EPSI            |                           | LFSLOCEFIVIL    | (I)        |               |                  |                      |                   | • •                |             |          |              |                      |                  |                  |    |
| Rea | dy              |                 |                           |                 |            |               |                  |                      |                   |                    |             |          | L숋 Display S | ettings 🖽 🛛          | ≝ Ľ              | - + 99           | 3% |

#### **FFCRA**

Sample C is for case type 3 – caring for self.

HR approved SL1 from 5/10/2020. Employee exhausted 80 hours by 5/22/2020 but does not come back to work. They can choose leave without pay (do not report and do not pay) or supplement from 5/23/2020 – 5/31/2020.

|         | N     | Q               | Т                   | v             | w            | х                      | Y                | Z              | AA       | AB        | AC                                                                   | AD     | * |
|---------|-------|-----------------|---------------------|---------------|--------------|------------------------|------------------|----------------|----------|-----------|----------------------------------------------------------------------|--------|---|
| 1       |       |                 |                     |               |              |                        |                  |                |          |           |                                                                      |        |   |
| 2       |       |                 |                     |               |              |                        |                  |                |          |           |                                                                      |        |   |
| 3       |       |                 |                     |               |              |                        |                  |                |          |           |                                                                      |        |   |
| 4       |       |                 |                     |               |              |                        |                  |                |          |           |                                                                      |        |   |
| 5       |       |                 |                     |               |              |                        |                  |                |          |           |                                                                      |        |   |
| 6 Reset |       |                 |                     |               |              |                        |                  |                |          |           |                                                                      |        |   |
| 7       |       |                 |                     |               |              |                        |                  |                |          |           |                                                                      |        |   |
| 8       |       |                 |                     |               |              |                        |                  |                |          |           |                                                                      |        |   |
| 9       |       |                 |                     |               |              |                        |                  |                |          |           |                                                                      |        |   |
| 10      |       |                 |                     |               |              |                        |                  |                |          |           |                                                                      |        |   |
| 11 Hour | s     | Adj Hrs Std Amt | Final Adj Rate      | Final Adj Amt | Daily Amount | Amount Under Daily Max | Supplement Hours | Supplement Amt | SL1 Amt  | SL1 Hours | Comments                                                             |        |   |
| 12      | 40.00 | \$941.31        | \$23.532692         | \$941.31      | \$188.26     | \$322.74               | 0.00000          | \$0.00         | \$941.31 | 40.00     | SL1=\$941.31, B=\$1,098.19                                           |        |   |
| 13      | 0.00  | \$0.00          | \$0.000000          | \$0.00        |              |                        |                  |                |          |           |                                                                      |        |   |
| 14      | 40.00 | \$941.31        |                     | \$941.31      |              |                        |                  |                |          |           |                                                                      |        |   |
| 15      |       |                 |                     | \$1,098.19    |              |                        |                  |                |          |           |                                                                      |        |   |
| 16      | 40.00 | \$941.31        | \$23.532692         | \$941.31      | \$188.26     | \$322.74               | 0.00000          | \$0.00         | \$941.31 | 40.00     | SL1=\$941.31, B=\$345.15, leave without pay not to report (\$753.05) |        |   |
| 17      | 32.00 | \$753.05        | \$23.532692         | \$753.05      |              |                        |                  |                |          |           | Or employee can choose to supplement \$753.05 at Std Hrly Rt         |        |   |
| 18      | 72.00 | \$1,694.35      |                     | \$1,694.35    |              |                        |                  |                |          |           |                                                                      |        |   |
| 19      |       |                 |                     | \$345.15      |              |                        |                  |                |          |           |                                                                      |        |   |
| 20      |       |                 |                     |               |              |                        |                  |                |          |           |                                                                      |        |   |
| 21      |       |                 |                     |               |              |                        |                  |                |          |           |                                                                      |        |   |
| 22      |       |                 |                     |               |              |                        |                  |                |          |           |                                                                      |        |   |
| 23      |       |                 |                     |               |              |                        |                  |                |          |           |                                                                      |        |   |
| 24      |       |                 |                     |               |              |                        |                  |                |          |           |                                                                      |        |   |
| 25      |       |                 |                     |               |              |                        |                  |                |          |           |                                                                      |        |   |
| 26      |       |                 |                     |               |              |                        |                  |                |          |           |                                                                      |        |   |
| 27      |       |                 |                     |               |              |                        |                  |                |          |           |                                                                      |        |   |
| 28      |       |                 |                     |               |              |                        |                  |                |          |           |                                                                      |        |   |
| 29      |       |                 |                     |               |              |                        |                  |                |          |           |                                                                      |        |   |
| 30      |       |                 |                     |               |              |                        |                  |                |          |           |                                                                      |        |   |
| 31      |       |                 |                     |               |              |                        |                  |                |          |           |                                                                      |        |   |
| 32      |       |                 |                     |               |              |                        |                  |                |          |           |                                                                      |        |   |
| 33      |       |                 |                     |               |              |                        |                  |                |          |           |                                                                      |        |   |
| 34      |       |                 |                     |               |              |                        |                  |                |          |           |                                                                      |        |   |
| 35      |       |                 |                     |               |              |                        |                  |                |          |           |                                                                      |        |   |
| 36      |       |                 |                     |               |              |                        |                  |                |          |           |                                                                      |        |   |
| 37      |       |                 |                     |               |              |                        |                  |                |          |           |                                                                      |        |   |
| 38      |       |                 |                     |               |              |                        |                  |                |          |           |                                                                      |        |   |
| 20      |       |                 |                     |               |              |                        |                  |                |          |           |                                                                      |        | * |
|         |       | EPSL \$511 EPSI | L \$200   EFML \$20 | DU EPSL&EF    | ML (+)       |                        |                  |                | 1        | •         |                                                                      | Þ      |   |
| Ready   |       |                 |                     |               |              |                        |                  |                |          |           | 🖙 Display Settings 🗰 🗉 🖳 —                                           | - + 99 | % |

### **FFCRA Reclass**

- To reclass FFCRA earnings, enter the FFCRA earnings along with the B earnings paid in the online pcs or ePCS and the corresponding earnings period
- Submit a Salesforce Ticket
  - Subject: FFCRA RECLASS: Employee Name + Employee ID
  - Provide applicable supporting documents (FFCRA worksheet, etc)
- Central Payroll will monitor the reclass to ensure it is processed properly in the pay period, e.g., separate check number(s), FICA Status = H (ER FICA Exempt), correct deductions, etc., are applied to FFCRA earnings.

### **Post Separation Vacation Payout Deferral (PSVPD)**

- In order for vacation payout deferrals to process correctly, Prudential and the department must have the same target paydate and Prudential must feed over the rate to DAGS Central Payroll
- If there is an error, and the deferral is missed, department should initiate the reversal and reprocessing through HIP
  - Work with participant/former employee to get back a net check so original payment can be reversed
  - Work with CP to establish new vacation payment payout date, inform Prudential, and the rate will be fed out again to capture the vacation contribution

17

#### **PSVPD – General Deduction**

| HAWAII                     |                         |                                   |
|----------------------------|-------------------------|-----------------------------------|
| Create General Deduc       | ions                    |                                   |
|                            |                         | Person ID                         |
| Company SOH State of       | Hawaii                  |                                   |
| General Deduction          |                         | Q    4 4 1 of 17 v )     V        |
| *De ducítico               | Donal                   | +                                 |
| ^Deduction                 | Jode DC001              | Compensation                      |
| Deduction Details          |                         | Q     4 4 2 of 3 ~ > >   View All |
| *Effective D               | ate 06/16/2020          | ✓ Take on all Paygroups           |
| *Calculation Rout          | ne Flat Amount          | Ded stopped by Self Serv User     |
| Deduction End D            | ate 🛄                   | Deduction Rate or %               |
| Loan Interes               | %                       | Flat/Addl Amount \$30,000.00      |
| Goal Amo                   | Int                     | Current Goal Balance              |
| Plan Co                    | de 001                  | Account Number                    |
| This data was last updated | Supplier Deduction File | Data last updated on 06/19/2020   |

Check General Deduction screen for the employee prior to processing to confirm that the deferral rate was fed over from Prudential

#### **PSVPD**

2020 Deferral Change Schedule State of Hawaii & University System

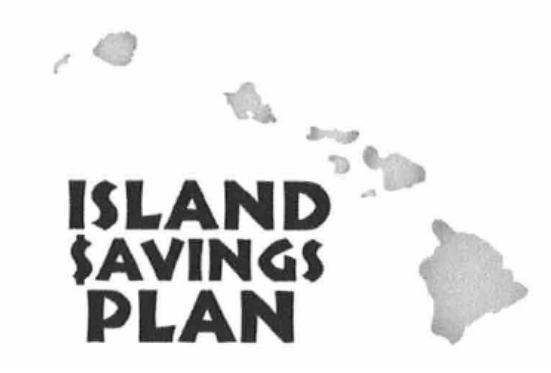

If target payout date cannot be met, payroll should inform Prudential

| Deferral changes made be      | twe | en (Hawaii standard time):    | Will be ej    | ffective on the following pay date: |
|-------------------------------|-----|-------------------------------|---------------|-------------------------------------|
| 11:01 a.m. December 5, 2019   | _   | 11:00 a.m. December 17, 2019  | $\rightarrow$ | January 3, 2020                     |
| 11:01 a.m. December 17, 2019  | _   | 11:00 a.m. January 2, 2020    | $\rightarrow$ | January 17, 2020                    |
| 11:01 a.m. January 2, 2020    | _   | 11:00 a.m. January 21, 2020   | $\rightarrow$ | February 5, 2020                    |
| 11:01 a.m. January 21, 2020   | _   | 11:00 a.m. February 4, 2020   | $\rightarrow$ | February 20, 2020                   |
| 11:01 a.m. February 4, 2020   | _   | 11:00 a.m. February 19, 2020  | $\rightarrow$ | March 5, 2020                       |
| 11:01 a.m. February 19, 2020  | -   | 11:00 a.m. March 5, 2020      | $\rightarrow$ | March 20, 2020                      |
| 11:01 a.m. March 5, 2020      | -   | 10:00 a.m. March 18, 2020     | $\rightarrow$ | April 3, 2020                       |
| 10:01 a.m. March 18, 2020     | -   | 10:00 a.m. April 2, 2020      | $\rightarrow$ | April 20, 2020                      |
| 10:01 a.m. April 2, 2020      | -   | 10:00 a.m. April 20, 2020     | $\rightarrow$ | May 5, 2020                         |
| 10:01 a.m. April 20, 2020     | _   | 10:00 a.m. May 5, 2020        | $\rightarrow$ | May 20, 2020                        |
| 10:01 a.m. May 5, 2020        | _   | 10:00 a.m. May 20, 2020       | $\rightarrow$ | June 5, 2020                        |
| 10:01 a.m. May 20, 2020       | _   | 10:00 a.m. June 3, 2020       | $\rightarrow$ | June 19, 2020                       |
| 10:01 a.m. June 3, 2020       | -   | 10:00 a.m. June 17, 2020      | $\rightarrow$ | July 2, 2020                        |
| 10:01 a.m. June 17, 2020      | -   | 10:00 a.m. July 2, 2020       | $\rightarrow$ | July 20, 2020                       |
| 10:01 a.m. July 2, 2020       | _   | 10:00 a.m. July 21, 2020      | $\rightarrow$ | August 5, 2020                      |
| 10:01 a.m. July 21, 2020      | _   | 10:00 a.m. August 5, 2020     | $\rightarrow$ | August 20, 2020                     |
| 10:01 a.m. August 5, 2020     | -   | 10:00 a.m. August 19, 2020    | $\rightarrow$ | September 4, 2020                   |
| 10:01 a.m. August 19, 2020    | _   | 10:00 a.m. September 2, 2020  | $\rightarrow$ | September 18, 2020                  |
| 10:01 a.m. September 2, 2020  | —   | 10:00 a.m. September 18, 2020 | $\rightarrow$ | October 5, 2020                     |
| 10:01 a.m. September 18, 2020 | -   | 10:00 a.m. October 5, 2020    | $\rightarrow$ | October 20, 2020                    |
| 10:01 a.m. October 5, 2020    |     | 10:00 a.m. October 20, 2020   | $\rightarrow$ | November 5, 2020                    |
| 10:01 a.m. October 20, 2020   | _   | 11:00 a.m. November 4, 2020   | $\rightarrow$ | November 20, 2020                   |
| 11:01 a.m. November 4, 2020   | _   | 11:00 a.m. November 18, 2020  | $\rightarrow$ | December 4, 2020                    |
| 11:01 a.m. November 18, 2020  | _   | 11:00 a.m. December 3, 2020   | $\rightarrow$ | December 18, 2020                   |

\*PLEASE READ: Employees who request deferral changes through a <u>manual deferral change process/form</u>, please make your change at least <u>4</u> business days <u>before</u> the payroll window closing date. Example: An Enrollment Form for the 02/05/20 paycheck should be submitted between 01/03 and 01/18/20.

## **Knowledge Article Scenario**

Prior to creating a Salesforce Ticket

Access the Library of Knowledge Articles: <u>https://hipservice.hawaii.gov/s/</u> -"Log in with your hawaii.gov account"

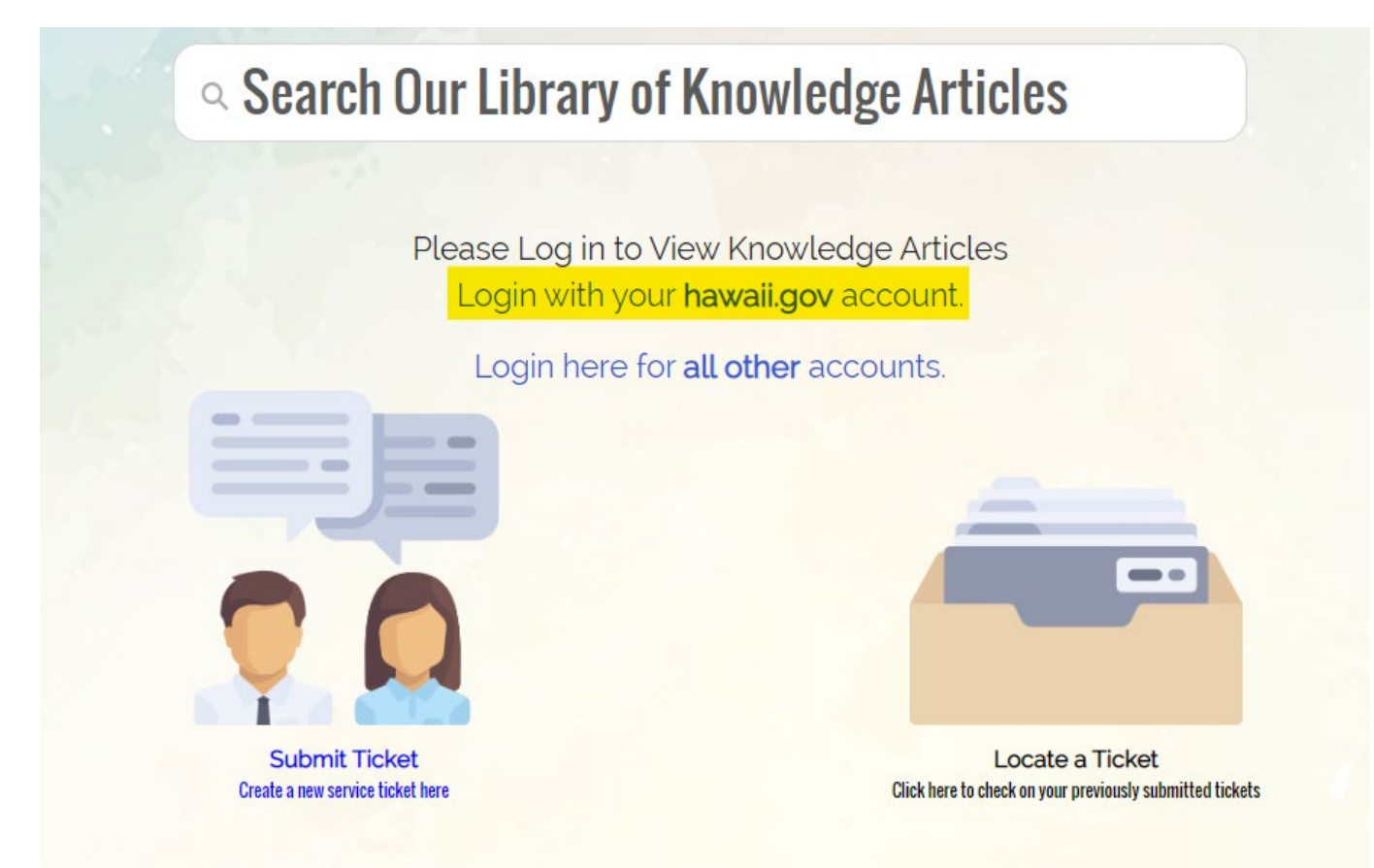

## **Knowledge Article Scenario (cont.)**

-For example, Question: "How do I set up an OPR for an employee that was overpaid?" -Search: "OPR"

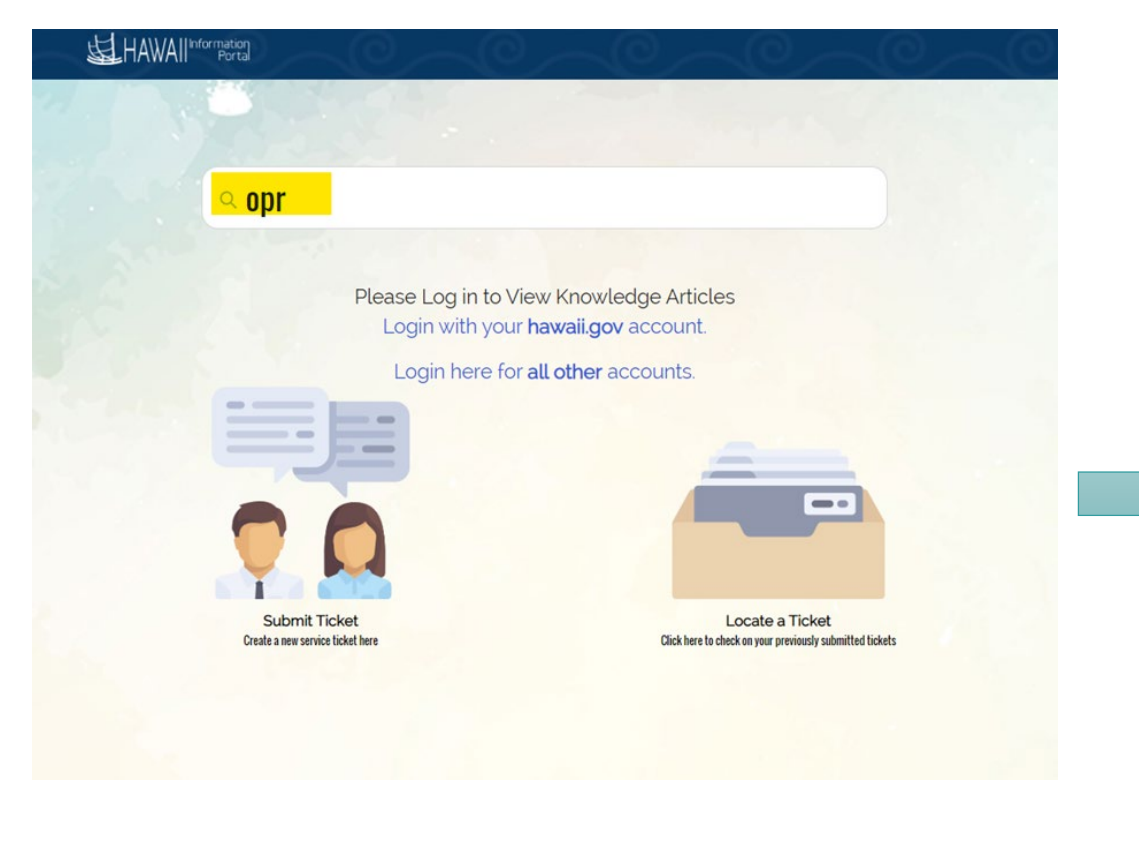

#### -Search results will appear

| PAVROLI                                                                       |                                                                                            |                                                                    |  |
|-------------------------------------------------------------------------------|--------------------------------------------------------------------------------------------|--------------------------------------------------------------------|--|
| Lanar.                                                                        |                                                                                            |                                                                    |  |
| How to create an OPR addition                                                 | nal pay?                                                                                   |                                                                    |  |
| Mar 28, 2019 · Knowledge                                                      |                                                                                            |                                                                    |  |
| Title<br>How to create an OPR additional pay?                                 | Validation Status<br>Validated                                                             |                                                                    |  |
| URL Name<br>How-to-create-an-OPR-additional-pay                               | Summary 🚯                                                                                  |                                                                    |  |
| Question (1)<br>How to create an OPR additional pay?                          |                                                                                            | Submit Ticket<br>Submit a new service ticket here                  |  |
| <b>Answer ()</b><br>Navigate to Payroll for North America>Employee Pay Data U | SA-Create Additional Pay                                                                   | Related Articles                                                   |  |
| Create Additional Pay                                                         |                                                                                            | End dating Additional Pay for OPR                                  |  |
| Additional Day                                                                | Empl ID Empl Record 0 Find   View All Find (b) 1 of 1 (b) Last                             | Changing OPR Entries                                               |  |
| Effective Date 05/11/2018                                                     | Pand   View All First & 1 of 1 & Last                                                      | Adding Additional Retirement Deductions                            |  |
| Payment Datajis<br>3 "Addi Seq Nor f<br>Rate Code Q                           | Find   View All Find () 1 of 1 (b) Last<br>End Date () (C) (C) (C) (C) (C) (C) (C) (C) (C) | The employee has been overpaid, how can we reduce future earnings? |  |

### **SME Meeting Topics**

-Refer to previous SME meeting topics: <u>https://ags.hawaii.gov/hip/</u>
 -Click "For Payroll and Human Resources Personnel"

-Log in

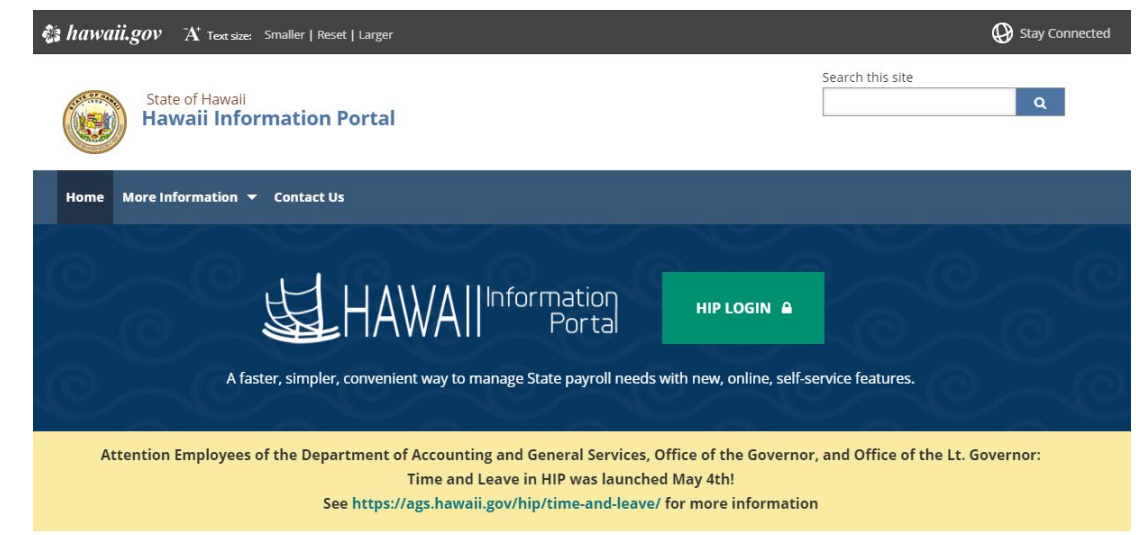

#### MORE INFORMATION

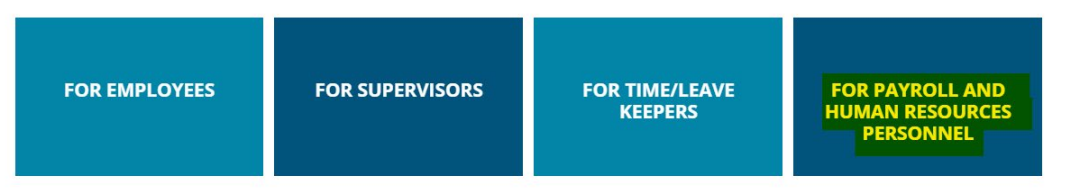

#### -Click: "For Payroll Personnel"

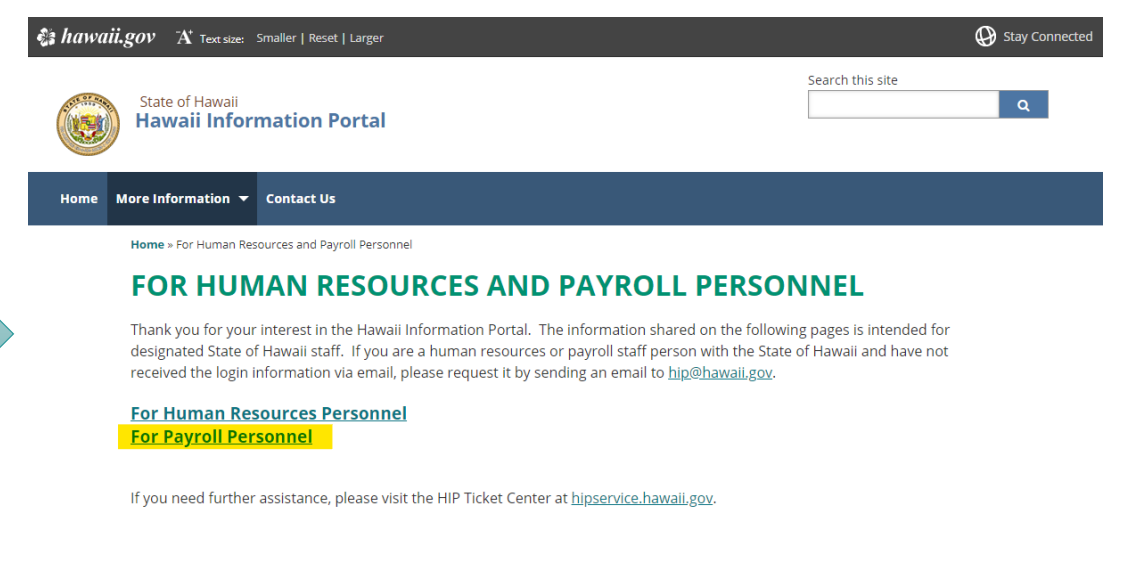

| POLICIES                           | 🔄 hip@hawaii.gov | ALL CONTRACTOR |
|------------------------------------|------------------|----------------|
| <ul> <li>Terms of Use</li> </ul>   |                  |                |
| <ul> <li>Accessibility</li> </ul>  |                  |                |
| <ul> <li>Privacy Policy</li> </ul> |                  |                |
|                                    |                  |                |

## **SME Meeting Topics (cont.)**

-Scroll through payroll topics (example: Time and Leave, Payroll Calendars, Reports/ Queries, etc.)

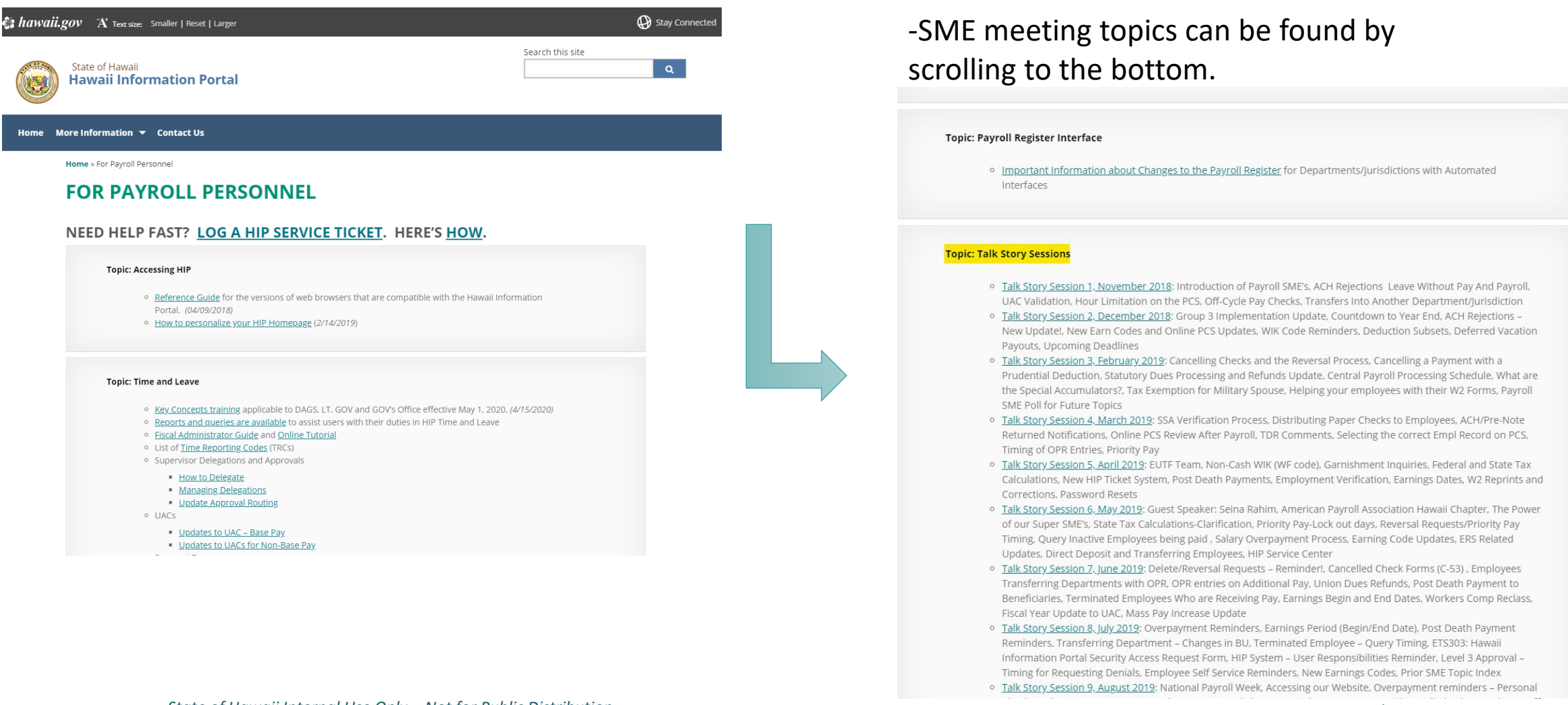

23

## Submitting a Salesforce Ticket

-If you did not find any information in either the Library of Knowledge Articles or SME topics to answer your questions, discuss with your Payroll SME and have them create a Salesforce Ticket.

#### The Power of the Super SME's

- You play an important role for your agency and your employees
- The Super SME (Subject Matter Expert) role throughout
   our Business Processes
- Important Resources to help guide you

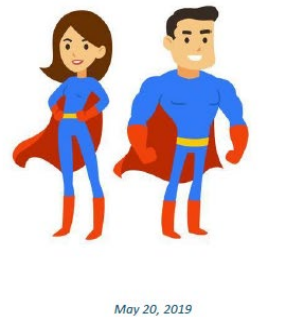

State of Hawaii Internal Use Only – Not for Public Distribution

11

## Submitting Salesforce Tickets (cont.)

-Submit a Salesforce ticket link: <u>https://hipservice.hawaii.gov/s/</u> -"Log in with your hawaii.gov account" -Click "Submit ticket"

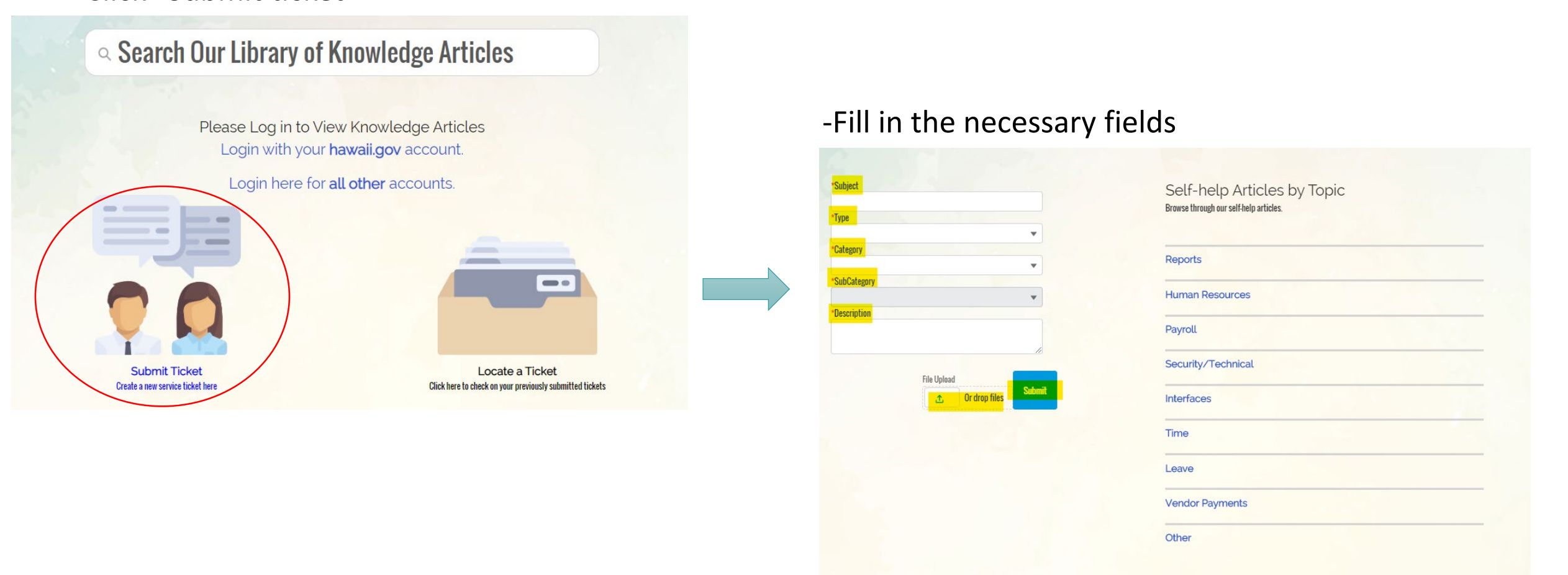

## Submitting Salesforce Tickets (cont.)

#### **Reminders:**

-To ensure that we can resolve your case in a timely manner please include as much detail as possible. You are encouraged to include screen shots and attachments as needed.

-Include Employee's name and Empl. ID

-Keep correspondence within Salesforce cases by commenting in the case rather than responding to emails as this will help keep the documentation in order.

-Recommended that only time sensitive tickets be issued during payroll processing(refer to payroll calendar).

-Last year, 2467 Salesforce Tickets were issued. With that said, if your Ticket does not contain basic information, your ticket will be closed and you will receive the following message:

• "Your Ticket contains insufficient information. Please resubmit."

### **ERS Employee Type and Compensation Rate Codes**

- To ensure accurate reporting for ERS purposes, please be sure that employees are set up in Job Data as follows:
  - Exception Hourly employees have an Employee Type of "E" and a Comp Rate Code of "NAANNL."
  - Hourly employees have an Employee Type of "H" and a Comp Rate Code of "NAHRLY."
  - Salaried employees have an Employee Type of "S" and a Comp Rate Code of "NAANNL."
- The following query can be run to ensure that all employees have the correct Employee Type and Comp Rate Code combinations: M\_JOB\_COMPRATE\_ERROR.

27

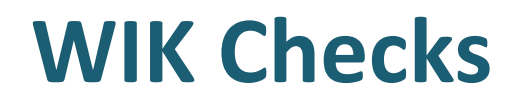

- Non-Cash WIK (WF code) is a value that is provided to Central Payroll from EUTF to tax employees on a benefit that they receive from them.
- Common examples: health coverage for a Domestic Partnership, civil union or a survey gift card that may have been received.
- This amount adds to employees pay as an earning code, so they are taxed on this amount for Social Security, Medicare, and Federal/State taxes.
- Questions: Employees should contact EUTF directly: (808)586-7390

### **C-53: Cancelling Checks and the Reversal Process**

- Just to review, because of the new 2021 fiscal year, this is pulled from the Feb 14, 2019 SME meeting with updated information.
- If you have a physical check in hand that needs to be cancelled, please submit a C-53 form. Please make sure you're using the newest version. (Revised Feb 27, 2020) 3 copies plus the Original with check(s) to DAGS Central Payroll

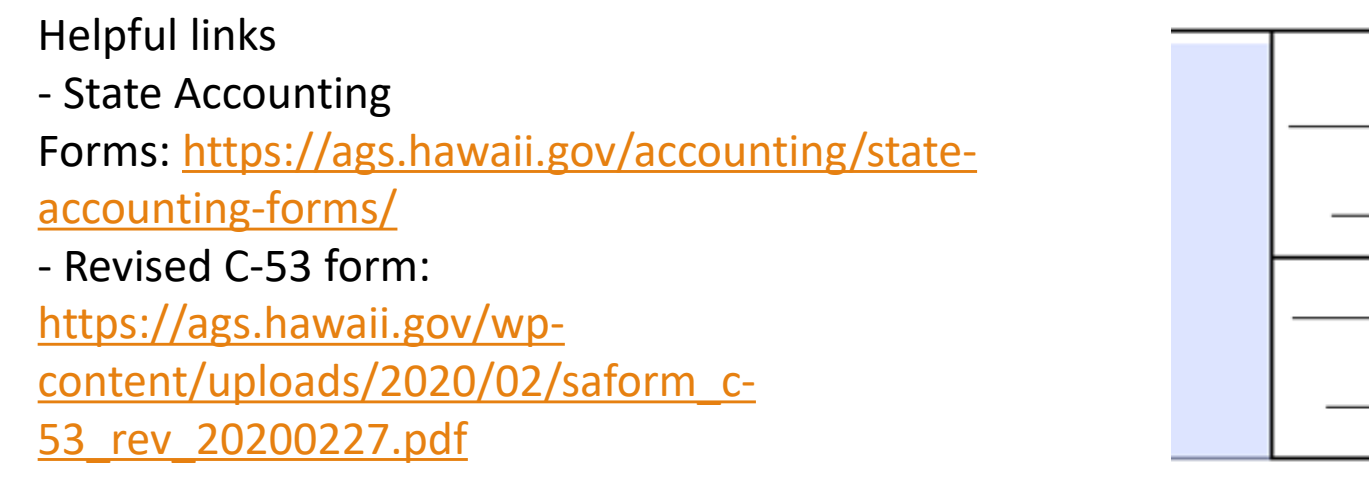

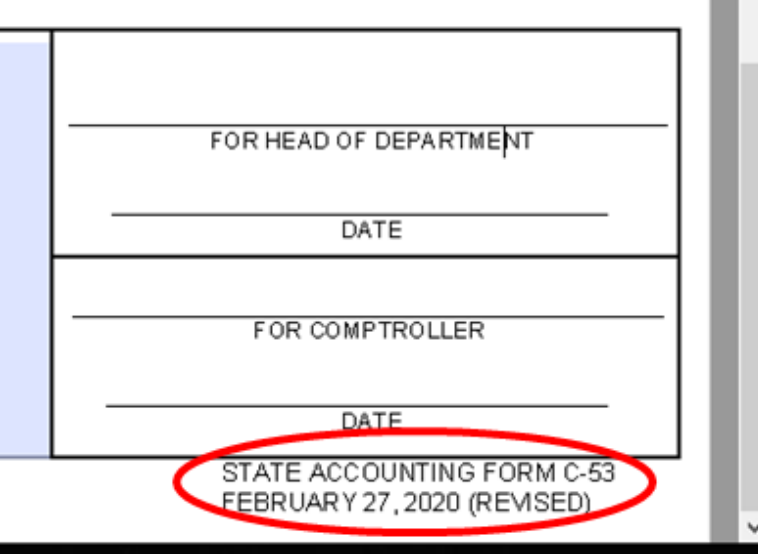

#### **C-53 Cont.**

- If all is okay, the request will be forwarded to UARB for input, validation and the release of funds.
- The check will then be reversed by central payroll on next available offcycle with a copy of the cancellation provided back to the department as verification of its completion.
- If there is an AUDIT ISSUE, such as incomplete information or notice that the check has already been cashed, the request will be returned to the department to be handled as an overpayment.
- Per comptroller's memo on April 22, 2020: any C-53 submitted after June 15, 2020 will be processed for the new 2021 fiscal year, so please be sure to update those dates

### C-53 Example

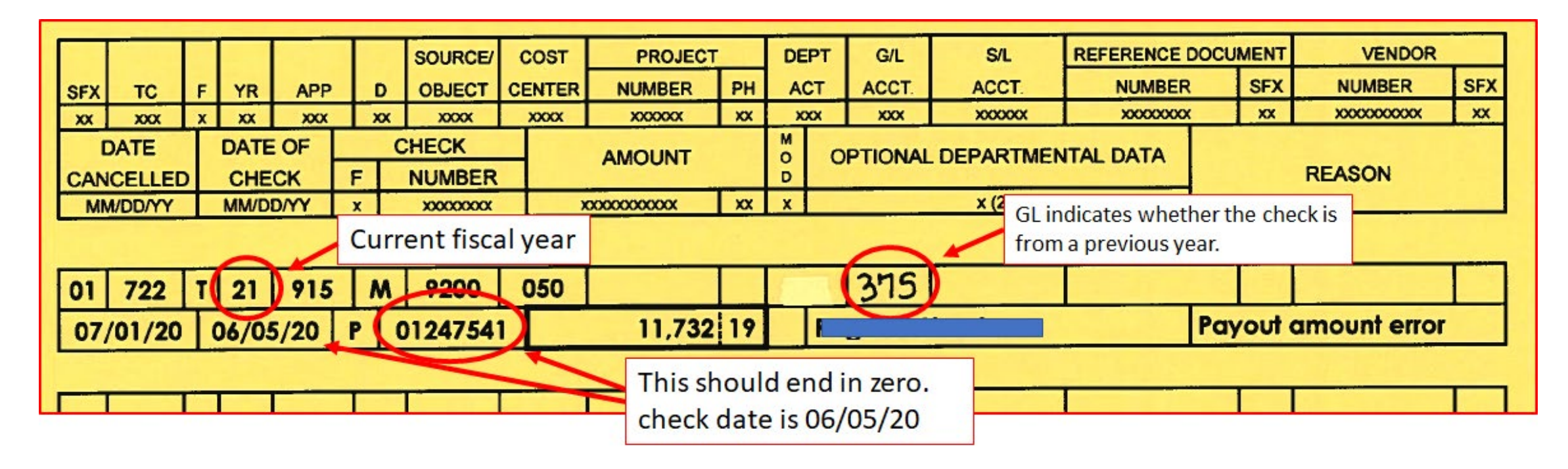

Note:

- 365 if check is in current 2021 fiscal year and 375 if check is dated prior to this fiscal year.
- The last number for the paycheck should be the year the check is issued.

31

#### **Time and Leave Updates**

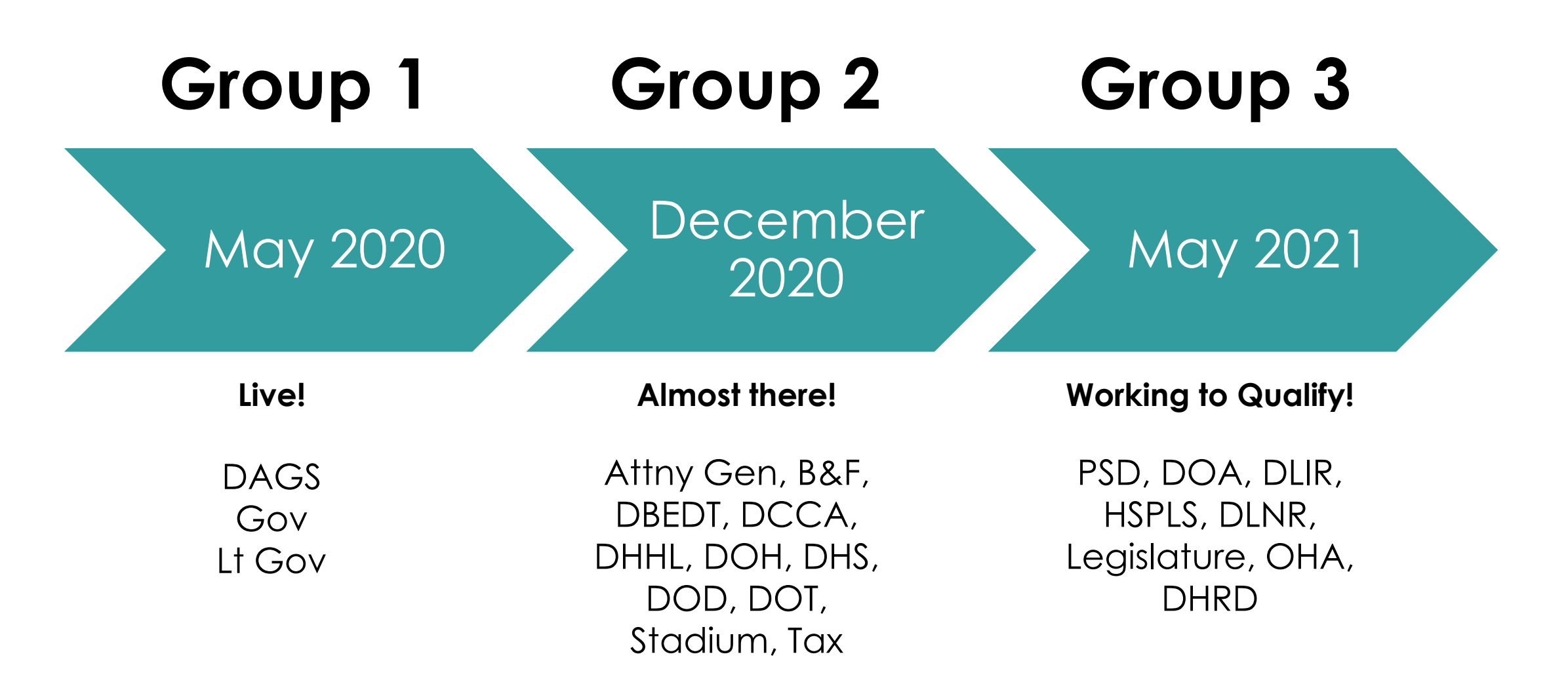

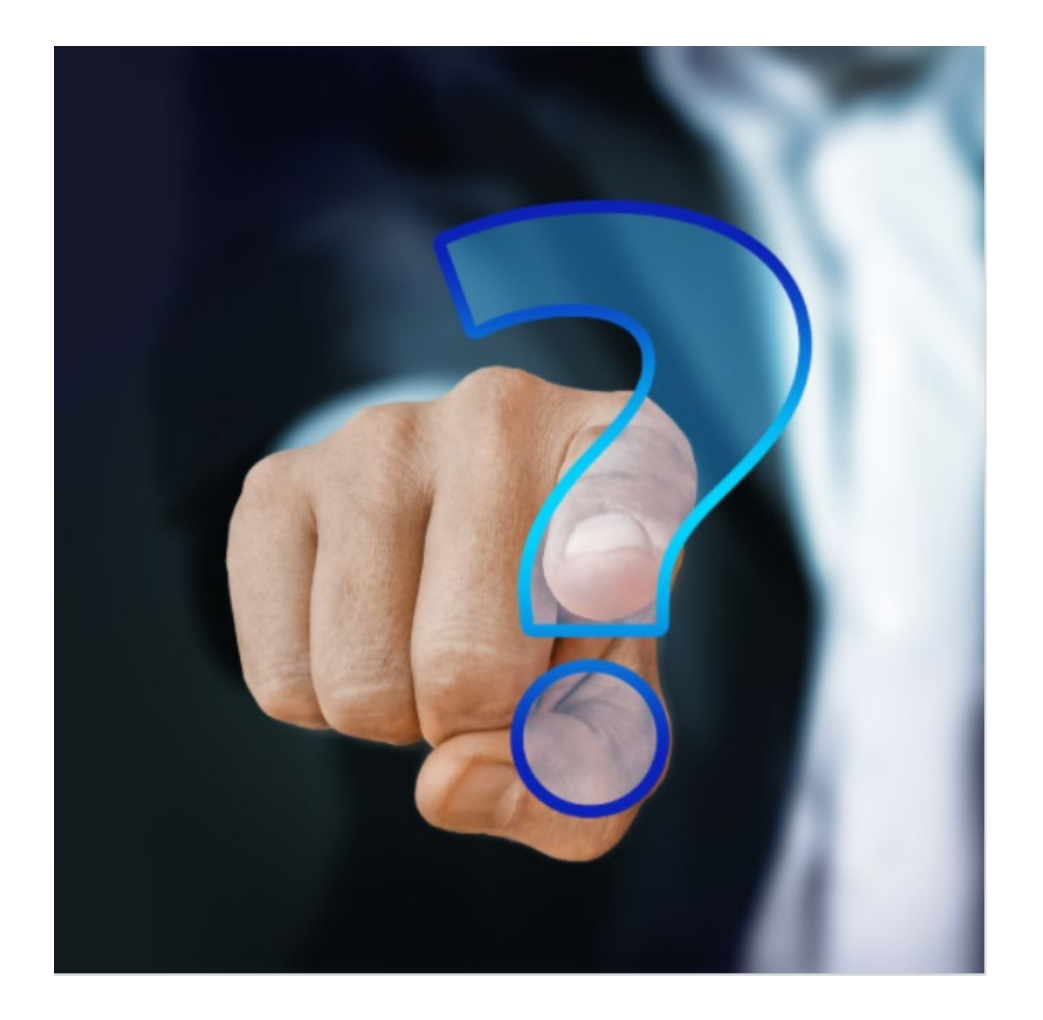

#### **MAHALO FOR YOUR TIME!**